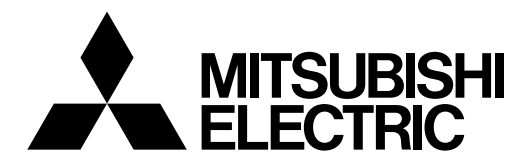

Mr.SLIM

# Air-Conditioners Indoor unit PSA-RP·KA

| OPERATION MANUAL         FOR USER           For safe and correct use, please read this operation manual thoroughly before operating the air-conditioner unit.                                                                                                    | English    |
|----------------------------------------------------------------------------------------------------|------------|
| BEDIENUNGSHANDBUCH FÜR BENUTZER<br>Zum sicheren und einwandfreien Gebrauch der Klimaanlage dieses Bedienungshandbuch vor Inbetriebnahme<br>gründlich durchlesen.                                                                                                    | Deutsch    |
| MANUEL D'UTILISATION         POUR L'UTILISATEUR           Pour une utilisation correcte sans risques, veuillez lire le manuel d'utilisation en entier avant de vous servir du climatiseur.                                                                                                    | Français   |
| BEDIENINGSHANDLEIDING VOOR DE GEBRUIKER<br>Voor een veilig en juist gebruik moet u deze bedieningshandleiding grondig doorlezen voordat u de<br>airconditioner gebruikt.                                                                                                    | Nederlands |
| MANUAL DE INSTRUCCIONES         PARA EL USUARIO           Lea este manual de instrucciones hasta el final antes de poner en marcha la unidad de aire acondicionado para garantizar un uso seguro y correcto.         Para EL USUARIO                                                                                                   | Español    |
| ISTRUZIONI DI FUNZIONAMENTO PER L'UTENTE<br>Leggere attentamente questi istruzioni di funzionamento prima di avviare l'unità, per un uso corretto e sicuro<br>della stessa.                                                                                                    | Italiano   |
| ΕΓΧΕΙΡΙΔΙΟ ΟΔΗΓΙΩΝ ΧΡΗΣΕΩΣ<br>Για ασφάλεια και σωστή χρήση, παρακαλείστε διαβάσετε προσεχτικά αυτό το εγχειρίδιο χρήσεως πριν θέσετε σε<br>λειτουργία τη μονάδα κλιματισμού.                                                                                                    | Ελληνικά   |
| MANUAL DE OPERAÇÃO         PARA O UTILIZADOR           Para segurança e utilização correctas, leia atentamente o manual de operação antes de pôr a funcionar a unidade de ar condicionado.         Para segurança e utilização correctas, leia atentamente o manual de operação antes de pôr a funcionar a unidade de ar condicionado. | Português  |
| DRIFTSMANUAL         TIL BRUGER           Læs venligst denne driftsmanual grundigt før airconditionanlægget betjenes af hensyn til sikker og korrekt brug.                                                                                                    | Dansk      |
| <b>DRIFTSMANUAL</b><br>Läs denna driftsmanual noga för säkert och korrekt bruk innan luftkonditioneringen används.                                                                                                    | Svenska    |
| <b>İşletme Elkitabı</b><br>Emniyetli ve doğru biçimde nasıl kullanılacağını öğrenmek için lütfen klima cihazını işletmeden önce bu elkitabını<br>dikkatle okuyunuz.                                                                                                    | Türkçe     |
| <b>РУКОВОДСТВО ПО ЭКСПЛУАТАЦИИ Для пользователя</b><br>Для обеспечения правильного и безопасного использования следует ознакомиться с инструкциями, ука-<br>занными в данном руководстве по эксплуатации, тщательным образом до того, как приступать к исполь-<br>зованию кондиционера.                                                | Русский    |

### Contents

1. Safety Precautions ..... 7. Other Functions 2. 3. 4 Setting the Day of the Week and Time ......5 5. 6. 

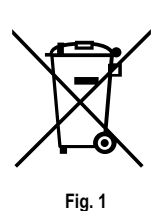

Note

#### This symbol mark is for EU countries only.

This symbol mark is according to the directive 2002/96/EC Article 10 Information for users and Annex IV, and/or to the directive 2006/66/EC Article 20 Information for end-users and Annex II.

Your MITSUBISHI ELECTRIC product is designed and manufactured with high quality materials and components which can be recycled and/or reused. This symbol means that electrical and electronic equipment, batteries and accumulators, at their end-of-life, should be disposed of separately from your household waste. If a chemical symbol is printed beneath the symbol (Fig. 1), this chemical symbol means that the battery or accumulator contains a heavy metal at a certain concentration. This will be indicated as follows: Hg: mercury (0,0005%), Cd: cadmium (0,002%), Pb: lead (0,004%)

iig

In the European Union there are separate collection systems for used electrical and electronic products, batteries and accumulators. Please, dispose of this equipment, batteries and accumulators correctly at your local community waste collection/recycling centre. Please, help us to conserve the environment we live in!

Note:

The phrase "Wired remote controller" in this operation manual refers only to the PAR-21MAA. If you need any information for the PAR-30MAA, please refer to the instruction book included in PAR-30MAA box.

### **1. Safety Precautions**

| ▶ Before installing the unit, make sure you read all the "Safety |     |
|------------------------------------------------------------------|-----|
| Precautions".                                                    |     |
|                                                                  | - I |

- The "Safety Precautions" provide very important points regarding safety. Make sure you follow them.
- Please report to or take consent by the supply authority before connection to the system.

### Symbols used in the text

\land Warning:

Describes precautions that should be observed to prevent danger of injury or death to the user.

▲ Caution:

Describes precautions that should be observed to prevent damage to the unit.

#### Symbols used in the illustrations

 $(\underline{\downarrow})$ : Indicates a part which must be grounded.

#### ▲ Warning:

- There appliances are not accessible to the general public.
- The unit must not be installed by the user. Ask the dealer or an authorized company to install the unit. If the unit is installed improperly, water leakage, electric shock or fire may result.
- Do not stand on, or place any items on the unit.
- Do not splash water over the unit and do not touch the unit with wet hands. An electric shock may result.
- Do not spray combustible gas close to the unit. Fire may result.
- Do not place a gas heater or any other open-flame appliance where it will be exposed to the air discharged from the unit. Incomplete combustion may result.
- Do not remove the front panel or the fan guard from the outdoor unit when it is running.
- When you notice exceptionally abnormal noise or vibration, stop operation, turn off the power switch, and contact your dealer.
- Never insert fingers, sticks etc. into the intakes or outlets.
- If you detect odd smells, stop using the unit, turn off the power switch and consult your dealer. Otherwise, a breakdown, electric shock or fire may result.
- This air conditioner is NOT intended for use by children or infirm persons without supervision.

▲ Caution:

- Do not use any sharp object to push the buttons, as this may damage the remote controller.
- Never block or cover the indoor or outdoor unit's intakes or outlets.

- Young children must be supervised to ensure that they do not play with the air conditioner.
- If the refrigeration gas blows out or leaks, stop the operation of the air conditioner, thoroughly ventilate the room, and contact your dealer.
- This appliance is not intended for use by persons (including children) with reduced physical, sensory or mental capabilities, or lack of experience and knowledge, unless they have been given supervision or instruction concerning use of the appliance by a person responsible for their safety.
- When installing or relocating, or servicing the air conditioner, use only the specified refrigerant (R410A) to charge the refrigerant lines. Do not mix it with any other refrigerant and do not allow air to remain in the lines.

If air is mixed with the refrigerant, then it can be the cause of abnormal high pressure in the refrigerant line, and may result in an explosion and other hazards.

The use of any refrigerant other than that specified for the system will cause mechanical failure or system malfunction or unit breakdown. In the worst case, this could lead to a serious impediment to securing product safety.

#### Disposing of the unit

When you need to dispose of the unit, consult your dealer.

### 2. Parts Names

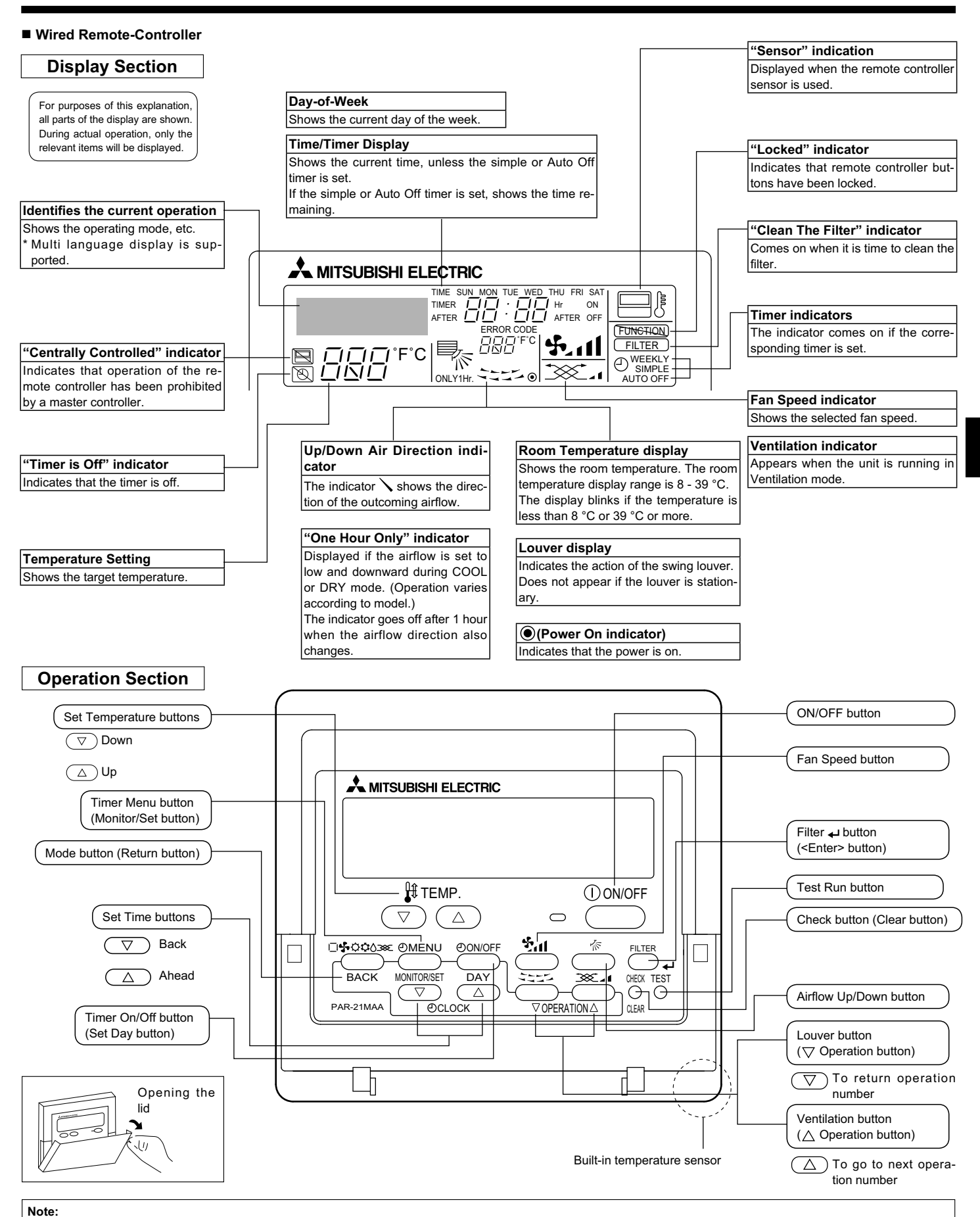

#### • "PLEASE WAIT" message

This message is displayed for approximately 3 minutes when power is supplied to the indoor unit or when the unit is recovering from a power failure.

• "NOT AVAILABLE" message

If a single remote controller is used to simultaneously operate multiple indoor units that are different models, this message will not be displayed if any of the indoor units is equipped with the function.

This message is displayed if a button is pressed to operate a function that the indoor unit does not have.

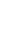

## 2. Parts Names

#### Indoor Unit

|                            | PSA-RP·KA       |
|----------------------------|-----------------|
| Fan speed                  | 3 speeds + Auto |
| Vane                       | Manual          |
| Louver                     | Auto with swing |
| Filter                     | Long-life       |
| Filter cleaning indication | 2,500 hr        |

## ■ PSA-RP·KA

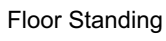

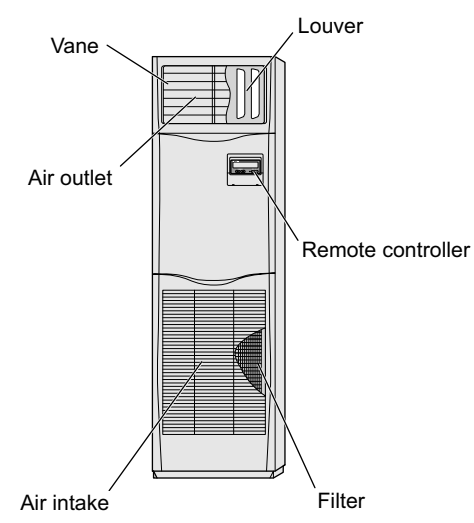

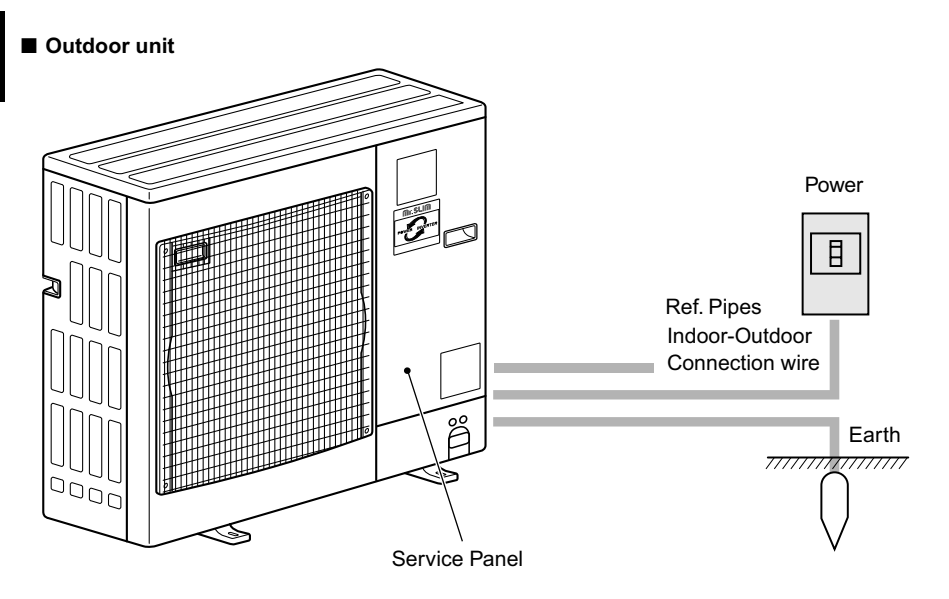

### 3. Screen Configuration

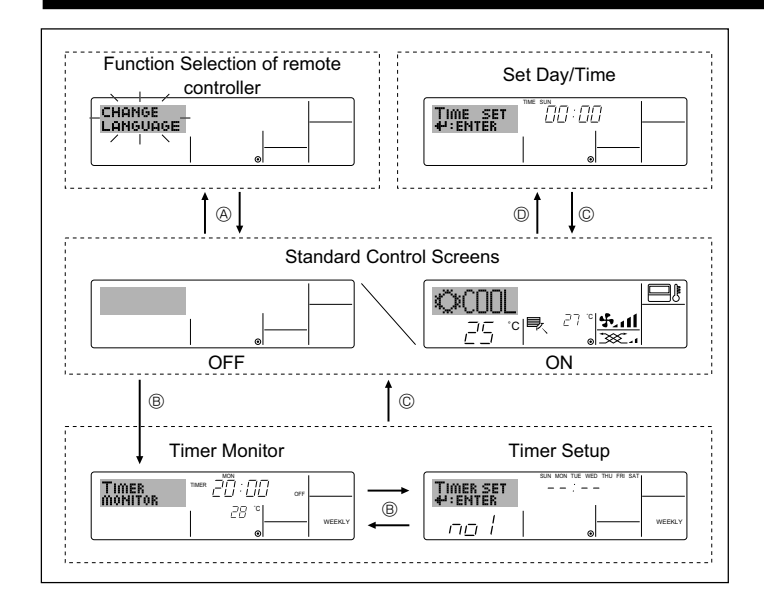

#### <Screen Types>

•

For details on setting the language for the remote controller display, refer to section 8. Function Selection.

The initial language setting is English.

• Function Selection of remote controller:

Set the functions and ranges available to the remote controller (timer functions, operating restrictions, etc.)

- Set Day/Time: Set the current day of the week or time.
- Standard Control Screens:

|                | View and set the air conditioning system's operating status |
|----------------|-------------------------------------------------------------|
| Timer Monitor: | View the currently set timer (weekly timer,                 |
|                | simple timer, or Auto Off timer)                            |
| Timer Setup:   | Set the operation of any of the timers (weekly              |

Timer Setup: Set the operation of any of the timers (weekly timer, simple timer, or Auto Off timer).

#### <How to change the screen>

- A : Hold down both the Mode button and the Timer On/Off button for 2 seconds.
- <sup>®</sup> : Press the Timer Menu button.
- © : Press the Mode (Return) button.
- O : Press either of the Set Time buttons (  $\bigtriangledown$  or  $\triangle$ ).

### 4. Setting the Day of the Week and Time

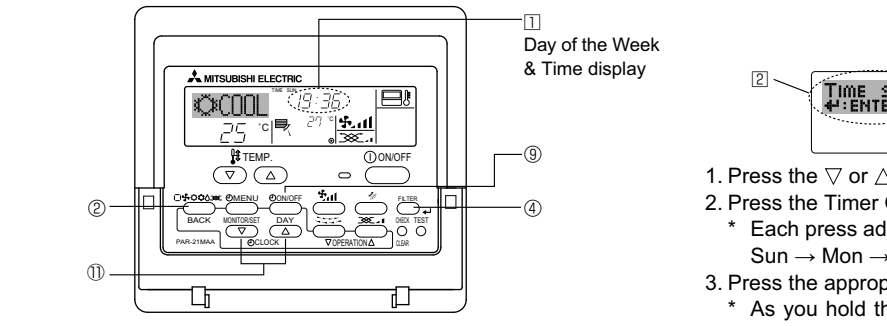

#### Note:

The day and time will not appear if clock use has been disabled at Function Selection of remote controller.

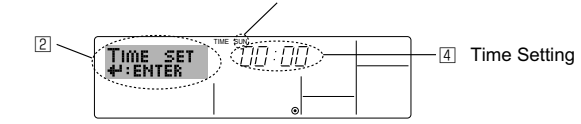

- 1. Press the  $\bigtriangledown$  or  $\triangle$  Set Time button 1 to show display 2.
- 2. Press the Timer On/Off (Set Day) button <sup>(1)</sup> to set the day.
  - \* Each press advances the day shown at  $\ensuremath{\mathbb{3}}$  :
  - $\mathsf{Sun} \to \mathsf{Mon} \to ... \to \mathsf{Fri} \to \mathsf{Sat}.$
- Press the appropriate Set Time button ① as necessary to set the time.
   \* As you hold the button down, the time (at ④) will increment first in one-minute intervals, then in ten-minute intervals, and then in 1-hour intervals.

3 Day of the Week Setting

### 5. Operation

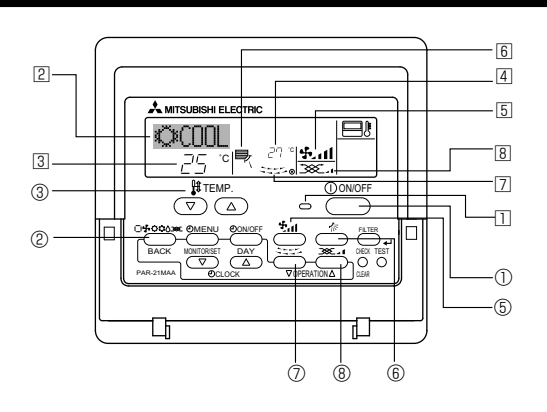

#### 5.1. Turning ON/OFF

#### <To Start Operation>

- Press the ON/OFF button ①.
- The ON lamp 11 and the display area come on.
- <To Stop Operation>
- Press the ON/OFF button ① again.
  - The ON lamp  $\hfill\hfill\h$

#### Note:

Even if you press the ON/OFF button immediately after shutting down the operation is progress, the air conditioner will not start for about 3 minutes. This is to prevent the internal components from being damaged.

### 5. Operation

#### 5.2. Mode select

- - Cooling mode
    - ♦ Drying mode
    - 🚱 🖌 Fan mode
    - O Heating mode <Only heat pump type>
    - Automatic (cooling/heating) mode <Only heat pump type>
    - SX Ventilation mode

Only indicated on the following condition

- Wired remote controller used
- LOSSNAY connected

# Information for multi system air conditioner (Outdoor unit: MXZ series)

- Multi system air conditioner (Outdoor unit: MXZ series) can connect two or more indoor units with one outdoor unit. Accord ing to the capacity, 2 or more units can operate simultaneously.
- When you try to operate 2 or more indoor units with 1 outdoor unit simultaneously, one for the cooling and the other for heating, the operation mode of the indoor unit that operates earlier is selected. The other indoor units that will start the operation later cannot operate, indicating an operation state in blinking.

In this case, please set all the indoor units to the same operation mode.

- There might be a case that the indoor unit, which is operating in (AUTO) mode. Cannot change over to the operating mode (COOL HEAT) and becomes a state of standby.
- When indoor unit starts the operation while the defrosting of outdoor unit is being done, it takes a few minutes (max. about 15 minutes) to blow out the warm air.
- In the heating operation, though indoor unit that does not operate may get warm or the sound of refrigerant flowing may be heard, they are not malfunction. The reason is that the refrigerant continuously flows into it.

#### Automatic operation

- According to a set temperature, cooling operation starts if the room temperature is too hot and heating operation starts if the room temperature is too cold.
- During automatic operation, if the room temperature changes and remains 2 °C or more above the set temperature for 15 minutes, the air conditioner switches to cooling mode. In the same way, if the room temperature remains 2 °C or more below the set temperature for 15 minutes, the air conditioner switches to heating mode.

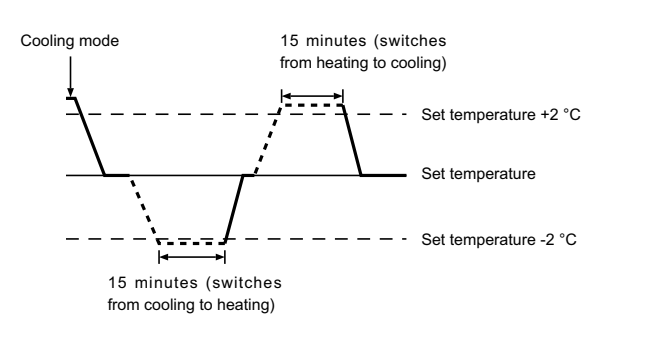

Because the room temperature is automatically adjusted in order to maintain a fixed effective temperature, cooling operation is performed a few degrees warmer and heating operation is performed a few degrees cooler than the set room temperature once the temperature is reached (automatic energy-saving operation).

#### 5.3. Temperature setting

#### ► To decrease the room temperature:

- Press 💌 button ③ to set the desired temperature. The selected temperature is displayed ③.
- ► To increase the room temperature:
  - Press ( ) button (3) to set the desired temperature. The selected temperature is displayed (3).
- Available temperature ranges are as follows:
  - Cooling/Drying: 19 30 °C
  - Heating: 17 28 °C
  - Automatic: 19 28 °C
- The display blinks 8 °C or 39 °C to inform you if the room temperature is lower or higher than the displayed temperature. (This display does not appear on the wireless remote controller.)

#### 5.4. Fan speed setting

- Press the Fan Speed button (5) as many times as necessary while the system is running.
  - Each press changes the force. The currently selected speed is shown at 5.
  - The change sequence, and the available settings, are as follows.

| FAN SPEED            |         | Displ          | ay                    |      |  |
|----------------------|---------|----------------|-----------------------|------|--|
| 3-speed<br>+<br>Auto | Speed 1 | Speed 2<br>→ % | Speed 3<br>► 54.111 → | Auto |  |

Note:

- The number of available fan speeds depends on the type of unit connected.
- In the following cases, the actual fan speed generated by the unit will differ from the speed shown the remote controller display.
  - 1. While the display is showing "STAND BY" or "DEFROST".
  - 2. When the temperature of the heat exchanger is low in the heating mode. (e.g. immediately after heating operation starts)
  - 3. In HEAT mode, when room temperature is higher than the temperature setting.
  - 4. When the unit is in DRY mode.

### 5.5. Airflow direction setting

#### <[Manual] To Change the Airflow's Up/Down Direction>

The Airflow Up/Down button 6 cannot be used.

#### PSA-RP•KA

Hold both ends of the vanes and move them to the desired position. Normally, set the vanes to the horizontal or upward airflow direction for cooling or drying mode, and set the vanes to the downward airflow direction for heating mode.

When the airflow direction is adjusted, the uppermost and lowermost vanes do not move together with the other vanes.

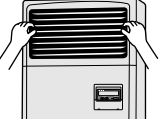

#### <To Change the Right/Left Air Direction>

Press the louver button ⑦ as necessary.

The louver image 7 appears. Each press of the button switches the setting as follows. (ON) (OFF) Wired remote

|                               | No display<br>(Stop) | During swing operation, the arrow display move to the left and right. |
|-------------------------------|----------------------|-----------------------------------------------------------------------|
| Wireless remote<br>controller |                      |                                                                       |
|                               | No display           | During swing operation, the arrow display                             |
|                               | (Stop)               | move to the left and right.                                           |

**∧** Caution:

To prevent falls, maintain a stable footing when operating the unit.

#### 5.6. Ventilation

- For LOSSNAY combination
- 5.6.1. For Wired Remote-controller
  - To run the ventilator together with the indoor unit: Press the ON/OFF button ①.
  - - The Vent indication appears on the screen (at B). The ventilator will now automatically operate whenever the indoor unit is running.
- To run the ventilator only when the indoor unit is off:
  - Press the Mode button ② until 💥 appears on the display. This will cause the ventilator to start.
- To change the ventilator force:
  - Each press toggles the setting as shown below.

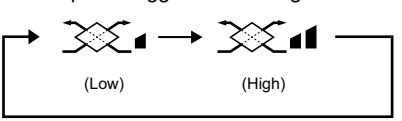

Note:

With some model configurations, the fan on the indoor unit may come on even when you set the ventilator to run independently.

### 6. Timer

#### 6.1. For Wired Remote-controller

You can use Function Selection of remote controller to select which of 3 types of timer to use: 1) Weekly timer, 2) Simple timer, or 3) Auto Off timer.

#### 6.1.1. Weekly Timer

- The weekly timer can be used to set up to 8 operations for each day of the week
- Each operation may consist of any of the following: ON/OFF time together with a temperature setting, or ON/OFF time only, or temperature setting only.
- When the current time reaches a time set at this timer, the air conditioner carries out the action set by the timer.
- Time setting resolution for this timer is 1 minute.

#### Note:

- \*1. Weekly Timer/Simple Timer/Auto Off Timer cannot be used at the same time.
- \*2. The weekly timer will not operate when any of the following conditions is in effect.

The timer feature is off: the system is in an malfunction state: a test run is in progress; the remote controller is undergoing self-check or remote controller check; the user is in the process of setting a function; the user is in the process of setting the timer; the user is in the process of setting the current day of the week or time; the system is under central control. (Specifically, the system will not carry out operations (unit on, unit off or temperature setting) that are prohibited during these conditions.)

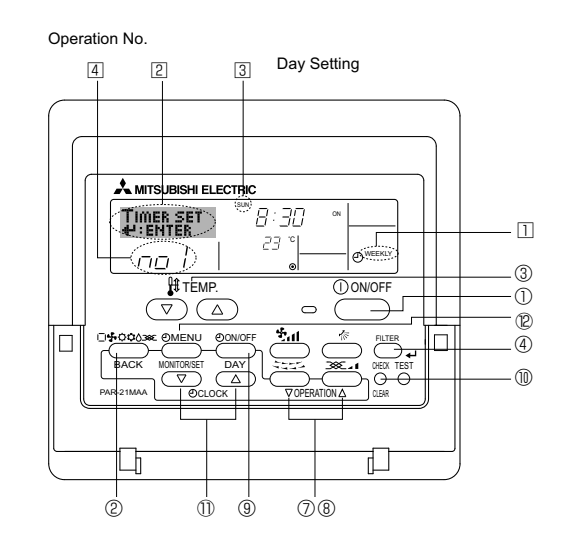

#### <How to Set the Weekly Timer>

1. Be sure that you are at a standard control screen, and that the weekly timer indicator 11 is shown in the display.

### 6. Timer

- 2. Press the Timer Menu button (2), so that the "Set Up" appears on the screen (at 2). (Note that each press of the button toggles the display between "Set Up" and "Monitor".)
- 3. Press the Timer On/Off (Set Day) button (9) to set the day. Each press advances the display at 3 to the next setting, in the following sequence: "Sun Mon Tues Wed Thurs Fri Sat"  $\rightarrow$  "Sun"  $\rightarrow$  ...  $\rightarrow$  "Fri"  $\rightarrow$ "Sat"  $\rightarrow$  "Sun Mon Tues Wed Thurs Fri Sat"...
- 4. Press the  $\bigtriangledown$  or  $\triangle$  Operation button (O or B) as necessary to select the appropriate operation number (1 to 8) 4.
  - Your inputs at Steps 3 and 4 will select one of the cells from the matrix illustrated below.
  - (The remote-controller display at left shows how the display would appear when setting Operation 1 for Sunday to the values indicated below.)

#### Setup Matrix

| Op No.                                                                                                    | Sunday                                              | Monday           |                  | Saturday         |
|----------------------------------------------------------------------------------------------------|-----------------------------------------------------|------------------|------------------|------------------|
| No. 1                                                                                                    | <ul> <li>8:30</li> <li>ON</li> <li>23 °C</li> </ul> |                  |                  |                  |
| No. 2                                                                                                    | • 10:00<br>• OFF                                    | • 10:00<br>• OFF | • 10:00<br>• OFF | • 10:00<br>• OFF |
|                                                                                                    |                                                     |                  |                  |                  |
| No. 8                                                                                                    |                                                     |                  |                  |                  |
| ¥                                                                                                    |                                                     |                  |                  |                  |
| <operation 1="" for="" settings="" sunday=""><br/>Start the air conditioner at 8:30, with Coperation 2 settings for every days Turn off the air conditioner at 10:00.</operation> |                                                     |                  |                  |                  |

the temperature set to 23 °C. Note:

By setting the day to "Sun Mon Tues Wed Thurs Fri Sat", you can set the same operation to be carried out at the same time every day. (Example: Operation 2 above, which is the same for all days of the week.)

#### <Setting the Weekly Timer>

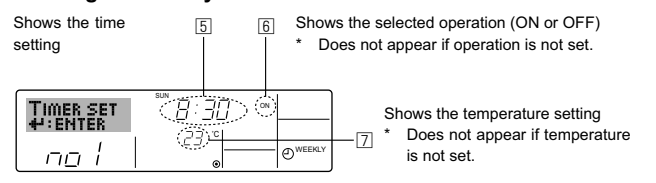

- 5. Press the appropriate Set Time button (1) as necessary to set the desired time (at 5).
  - As you hold the button down, the time first increments in minute intervals, then in 10-minute intervals, and then in 1-hour intervals.
- 6. Press the ON/OFF button ① to select the desired operation (ON or OFF), at 6.
  - Each press changes the next setting, in the following sequence: No display (no setting) → "ON" → "OFF"
- 7. Press the appropriate Set Temperature button ③ to set the desired temperature (at 2).
  - Each press changes the setting, in the following sequence: No display (no setting)  $\Leftrightarrow$  24  $\Leftrightarrow$  25  $\Leftrightarrow$  ...  $\Leftrightarrow$  29  $\Leftrightarrow$  30  $\Leftrightarrow$  12  $\Leftrightarrow$  ...  $\Leftrightarrow$  23 ⇔ No display.

(Available range: The range for the setting is 12 °C to 30 °C. The actual range over which the temperature can be controlled, however, will vary according to the type of the connected unit.)

8. After making the appropriate settings at Steps 5, 6 and 7, press the Filter + button ④ to lock in the values.

To clear the currently set values for the selected operation, press and quickly release the Check (Clear) button (10) once.

The displayed time setting will change to "-:--", and the On/Off and temperature settings will all disappear.

(To clear all weekly timer settings at once, hold down the Check (Clear) button (1) for 2 seconds or more. The display will begin blinking, indicating that all settings have been cleared.)

#### Note:

Your new entries will be cancelled if you press the Mode (Return) button  $\ensuremath{\textcircled{0}}$ before pressing the Filter ← button ④.

If you have set 2 or more different operations for exactly the same time, only the operation with the highest Operation No. will be carried out.

- 9. Repeat Steps 3 to 8 as necessary to fill as many of the available cells as you wish.
- 10.Press the mode (Return) button 2 to return to the standard control screen and complete the setting procedure.
- 11.To activate the timer, press the Timer On/Off button (9), so that the "Timer Off" indication disappears from the screen. Be sure that the "Timer Off" indication is no longer displayed.
  - If there are no timer settings, the "Timer Off" indication will blink on the screen.

#### <How to View the Weekly Timer Settings>

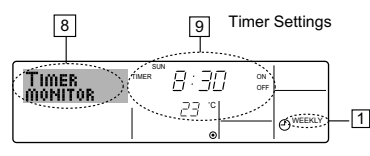

- 1. Be sure that the weekly timer indicator is visible on the screen (at 1).
  - 2. Press the Timer Menu button (2) so that "Monitor" is indicated on the screen (at 8).
  - 3. Press the Timer On/Off (Set Day) button (9) as necessary to select the day you wish to view.
  - 4. Press the  $\bigtriangledown$  or riangle Operation button ( O or B ) as necessary to change the timer operation shown on the display (at 9).
  - Each press will advance to the next timer operation, in order of time setting
  - 5. To close the monitor and return to the standard control screen, press the Mode (Return) button 2.

#### <To Turn Off the Weekly Timer>

Press the Timer On/Off button (9) so that "Timer Off" appears at 10.

| - w   | ~~~  | TIME SUN | שר י חי |       | 1        |
|-------|------|----------|---------|-------|----------|
|       | i UU |          | סביבי   |       |          |
|       | 7,-  | °cI₽     | 27.0    | 111.5 | A WEEKIN |
| 10-10 | ビコ   |          | ٥       |       | Our      |

#### <To Turn On the Weekly Timer>

Press the Timer On/Off button (9) so that the "Timer Off" indication (at 10) goes dark.

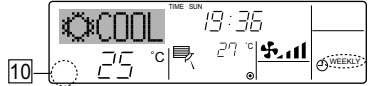

#### 6.1.2. Simple Timer

- You can set the simple timer in any of 3 ways.
  - Start time only:
    - The air conditioner starts when the set time has elapsed. Stop time only:
    - The air conditioner stops when the set time has elapsed.
  - Start & stop times:

The air conditioner starts and stops at the respective elapsed times. The simple timer (start and stop) can be set only once within a 72-hour

period.

The time setting is made in hour increments.

- Note:
- Weekly Timer/Simple Timer/Auto Off Timer cannot be used at the same ۴1. time.
- \*2. The simple timer will not operate when any of the following conditions is in effect.

The timer is off; the system is in malfunction state; a test run is in progress; the remote controller is undergoing self-check or remote controller check; the user is in the process of selecting a function; the user is in the process of setting the timer; the system is under central control. (Under these conditions, On/Off operation is prohibited.)

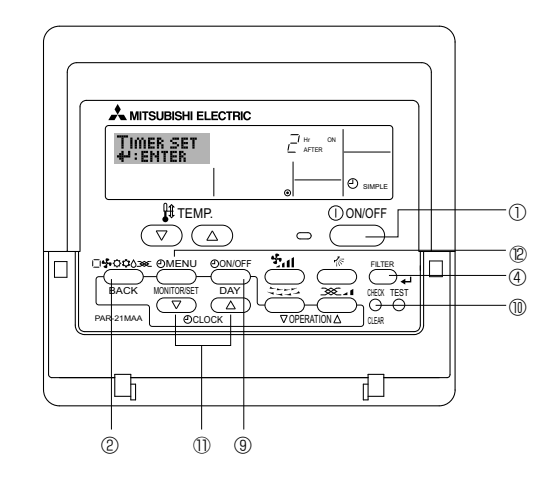

8

#### <How to Set the Simple Timer>

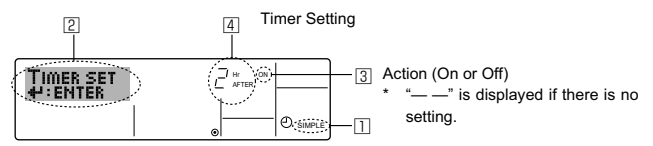

- 1. Be sure that you are at a standard control screen, and that the simple timer indicator is visible in the display (at  $\square$ ). When something other than the Simple Timer is displayed, set it to
- SIMPLE TIMER using the function selection of remote controller (see 8.[3] (3)) timer function setting. 2. Press the Timer Menu button (2), so that the "Set Up" appears on the
- screen (at 2). (Note that each press of the button toggles the display between "Set Up" and "Monitor".)
- 3. Press the ON/OFF button ① to display the current ON or OFF simple timer setting. Press the button once to display the time remaining to ON, and then again to display the time remaining to OFF. (The ON/ OFF indication appears at 3).
  - "ON" timer:

The air conditioner will start operation when the specified number of hours has elapsed.

- "OFF" timer:
- The air conditioner will stop operation when the specified number of hours has elapsed.
- 4. With "ON" or "OFF" showing at 3: Press the appropriate Set Time button (1) as necessary to set the hours to ON (if "ON" is displayed) or the hours to OFF (if "OFF" is displayed) at 4.
- Available Range: 1 to 72 hours
- 5. To set both the ON and OFF times, repeat Steps 3 and 4.
- \* Note that ON and OFF times cannot be set to the same value. 6. To clear the current ON or OFF setting: Display the ON or OFF setting(see step 3) and then press the Check (Clear) button  ${\scriptstyle \textcircled{0}}$  so that the time setting clears to "-" at 4. (If you want to use only an ON setting or only an OFF setting, be sure that the setting you do not wish to use is shown as "-".)
- 7. After completing steps 3 to 6 above, press the Filter ← button ④ to lock in the value.

#### Note:

Your new settings will be cancelled if you press the Mode (Return) button 2 before pressing the Filter ← button ④.

- 8. Press the Mode (Return) button 2 to return to the standard control screen.
- 9. Press the Timer On/Off button (9) to start the timer countdown. When the timer is running, the timer value is visible on the display. Be sure that the timer value is visible and appropriate.

#### <Viewing the Current Simple Timer Settings>

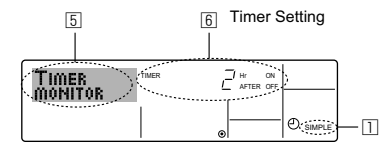

- 1. Be sure that the simple timer indicator is visible on the screen (at 1).
- 2. Press the Timer Menu button (2), so that the "Monitor" appears on the screen (at 5).
  - If the ON or OFF simple timer is running, the current timer value will appear at 6.
  - If ON and OFF values have both been set, the two values appear alternately
- 3. Press the Mode (Return) button 2 to close the monitor display and return to the standard control screen.

#### <To Turn Off the Simple Timer ... >

Press the Timer On/Off button (9) so that the timer setting no longer appears on the screen (at 2).

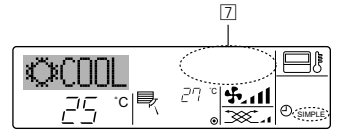

#### <To Turn On the Simple Timer...>

Press the Timer On/Off button (9) so that the timer setting becomes visible at 2.

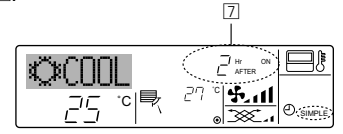

#### Examples

If ON and OFF times have both been set at the simple timer, operation and display are as indicated below.

#### Example 1:

Start the timer with ON time set earlier than OFF time ON Setting: 3 hours OFF Setting: 7 hours

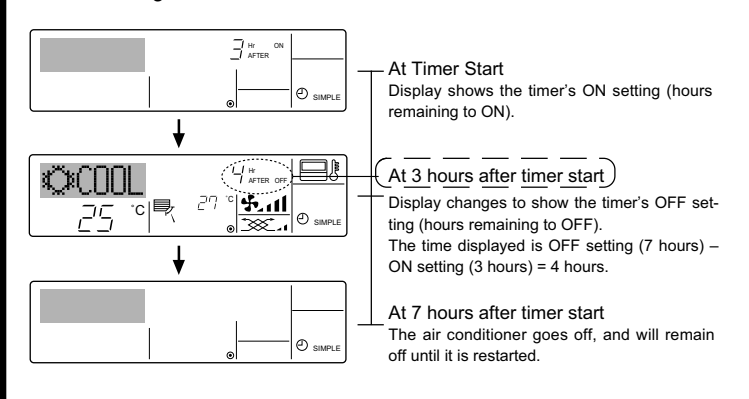

Example 2:

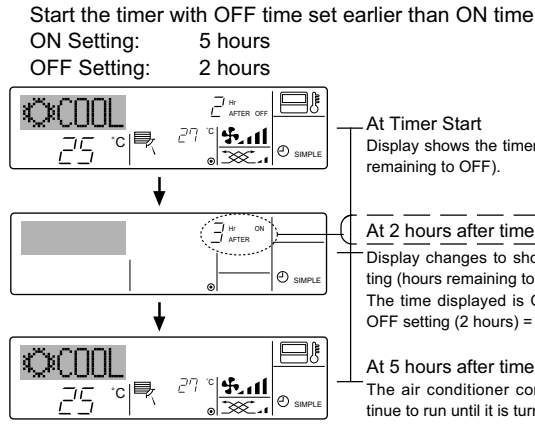

Display shows the timer's OFF setting (hours

At 2 hours after timer start Display changes to show the timer's ON setting (hours remaining to ON). The time displayed is ON setting (5 hours) -OFF setting (2 hours) = 3 hours.

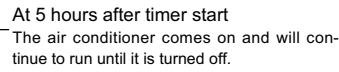

### 6.1.3. Auto Off Timer

- This timer begins countdown when the air conditioner starts and shuts the air conditioner off when the set time has elapsed.
- Available settings run from 30 minutes to 4 hours in 30-minute intervals.

#### Note:

- \*1. Weekly Timer/Simple Timer/Auto Off Timer cannot be used at the same time.
- \*2. The Auto Off timer will not operate when any of the following conditions is in effect.

The timer is off; the system is in malfunction state; a test run is in progress; the remote controller is undergoing self-check or remote controller check; the user is in the process of selecting a function; the user is in the process of setting the timer; the system is under central control. (Under these conditions, On/Off operation is prohibited.)

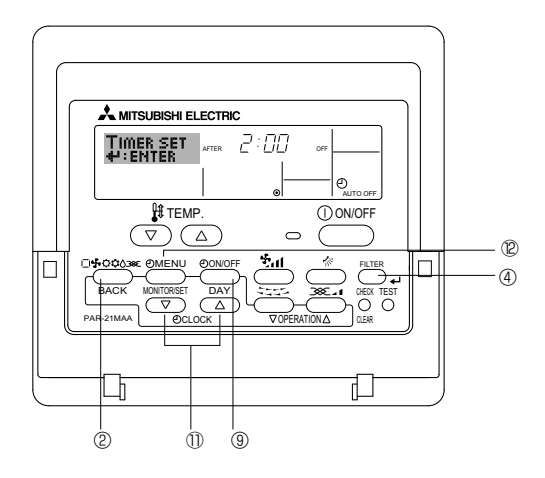

#### <How to Set the Auto Off Timer>

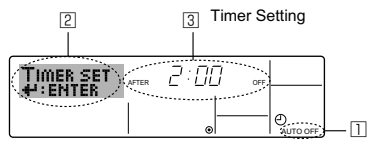

1. Be sure that you are at a standard control screen, and that the Auto Off timer indicator is visible in the display (at  $\square$ ).

When something other than the Auto Off Timer is displayed, set it to AUTO OFF TIMER using the function selection of remote controller (see 8.[4]-3 (3)) timer function setting.

2. Hold down the Timer Menu button @ for **3 seconds** so that the "Set Up" appears on the screen (at @).

(Note that each press of the button toggles the display between "Set Up" and "Monitor".)

3. Press the appropriate Set Time button ① as necessary to set the OFF time (at ③).

4. Press the Filter + button ④ to lock in the setting. Note:

Your entry will be cancelled if you press the Mode (Return) button 2 before pressing the Filter  $\prec$  button 3.

- 5. Press the Mode (Return) button <sup>(2)</sup> to complete the setting procedure and return to the standard control screen.
- If the air conditioner is already running, the timer starts countdown immediately. <u>Be sure to check that the timer setting appears correctly on the display.</u>

#### <Checking the Current Auto Off Timer Setting>

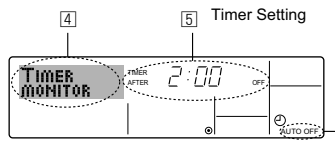

- 1. Be sure that the "Auto Off" is visible on the screen (at 1).
- 2. Hold down the Timer Menu button <sup>(2)</sup> for **3 seconds** so that "Monitor" is indicated on the screen (at (4)).
- The timer remaining to shutdown appears at 5.
- 3. To close the monitor and return to the standard control screen, press the Mode (Return) button 0.

#### <To Turn Off the Auto Off Timer...>

• Hold down the Timer On/Off button (9) for **3 seconds** so that "Timer Off" appears (at (6)) and the timer value (at (7)) disappears.

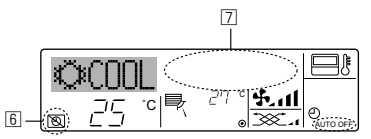

● Alternatively, turn off the air conditioner itself. The timer value (at ☑) will disappear from the screen.

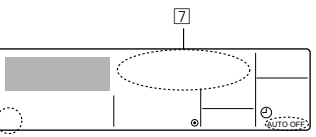

#### <To Turn On the Auto Off Timer...>

- Hold down the Timer On/Off button 
   Indication disappears (at 

   And the timer setting comes on the display (at
- Alternatively, turn on the air conditioner. The timer value will appear at <a>[7]</a>.

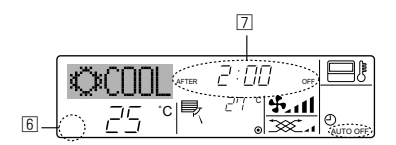

#### 7.1. Locking the Remote Controller Buttons (Operation function limit controller)

- If you wish, you can lock the remote controller buttons. You can use the Function Selection of remote controller to select which type of lock to use.
  - (For information about selecting the lock type, see section 8, item [2]
  - (1)). Specifically, you can use either of the following 2 lock types.
  - ① Lock All Buttons:
  - Locks all of the buttons on the remote controller.
  - ② Lock All Except ON/OFF:
  - Locks all buttons other than the ON/OFF button.

#### Note:

The "Locked" indicator appears on the screen to indicate that buttons are currently locked.

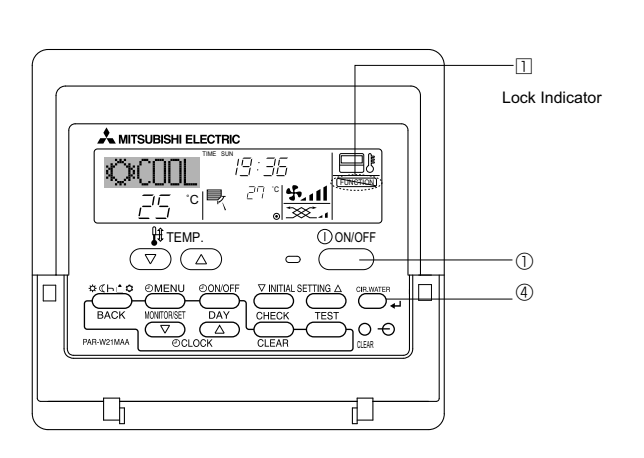

#### <How to Lock the Buttons>

- While holding down the Filter button ④, press and hold down the ON/ OFF button ① for 2 seconds. The "Locked" indication appears on the screen (at □), indicating that the lock is now engaged.
  - \* If locking has been disabled in Function Selection of remote controller, the screen will display the "Not Available" message when you press the buttons as described above.

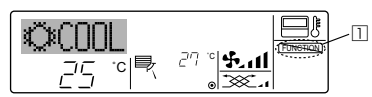

• If you press a locked button, the "Locked" indication (at □) will blink on the display.

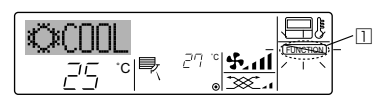

#### <How to Unlock the Buttons>

 While holding down the Filter button ④, press and hold down the ON/ OFF button ① for 2 seconds—so that the "Locked" indication disappears from the screen (at □).

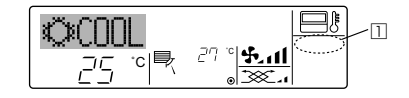

#### 7.2. Error Codes indication

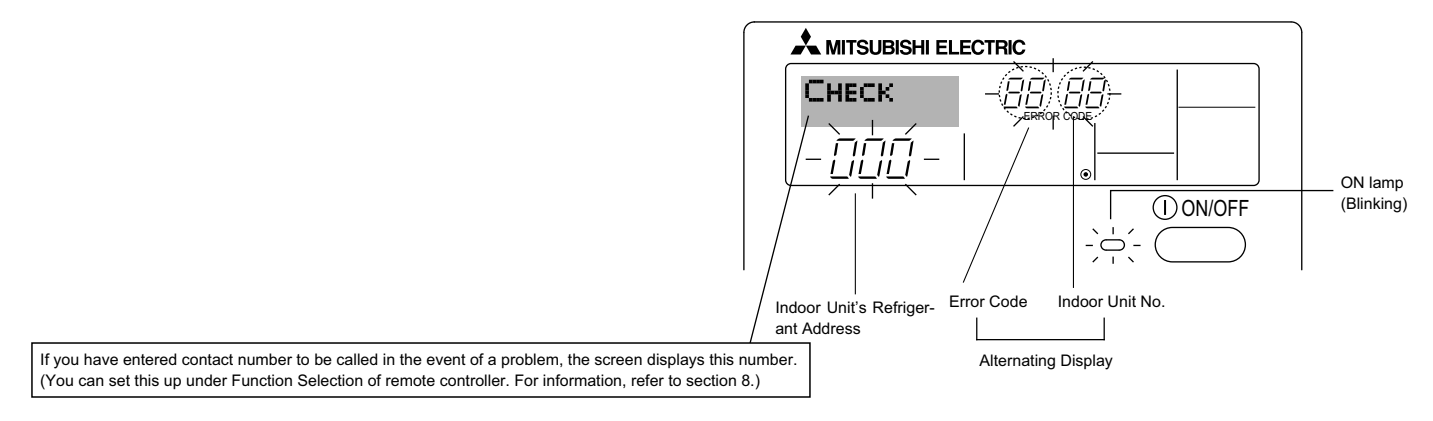

• If the ON lamp and error code are both blinking: This means that the air conditioner is out of order and operation has been stopped (and cannot resume). Take note of the indicated unit number and error code, then switch off the power to the air conditioner and call your dealer or servicer.

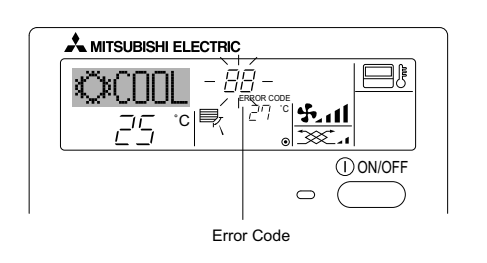

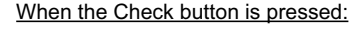

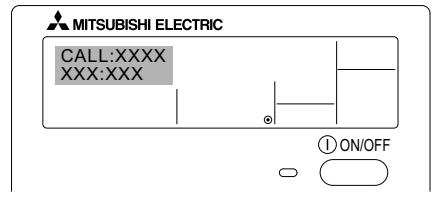

- If only the error code is blinking (while the ON lamp remains lit): Operation is continuing, but there may be a problem with the system. In this case, you should note down the error code and then call your dealer or servicer for advice.
- \* If you have entered contact number to be called in the event of a problem, push the Check button to display it on the screen. (You can set this up under Function Selection of remote controller. For information, refer to section 8.)

#### Function selection of remote controller

The setting of the following remote controller functions can be changed using the remote controller function selection mode. Change the setting when needed.

| Item 1                                         | Item 2                                                                                         | Item 3 (Setting content)                                                                                                    |  |  |
|------------------------------------------------|------------------------------------------------------------------------------------------------|----------------------------------------------------------------------------------------------------|--|--|
| 1. Change Language<br>("CHANGE LAN-<br>GUAGE") | Language setting to display                                                                    | Display in multiple languages is possible                                                                                                    |  |  |
| 2. Function limit<br>("FUNCTION SELEC-         | <ul> <li>Operation function limit setting (operation lock) ("LOCKING<br/>FUNCTION")</li> </ul> | Setting the range of operation limit (operation lock)                                                                                                    |  |  |
| TION")                                         | (2) Use of automatic mode setting ("SELECT AUTO MODE")                                         | Setting the use or non-use of "automatic" operation mode                                                                                                    |  |  |
|                                                | (3) Temperature range limit setting ("LIMIT TEMP FUNCTION")                                    | Setting the temperature adjustable range (maximum, minimum)                                                                                                    |  |  |
| 3. Mode selection<br>("MODE SELEC-<br>TION")   | (1) Remote controller main/sub setting ("CONTROLLER MAIN/<br>SUB")                             | <ul> <li>Selecting main or sub remote controller</li> <li>* When 2 remote controllers are connected to 1 group, 1 controller<br/>must be set to sub.</li> </ul> |  |  |
|                                                | (2) Use of clock setting ("CLOCK")                                                             | Setting the use or non-use of clock function                                                                                                    |  |  |
|                                                | (3) Timer function setting ("WEEKLY TIMER")                                                    | Setting the timer type                                                                                                    |  |  |
|                                                | (4) Contact number setting for error situation ("CALL.")                                       | <ul><li>Contact number display in case of error</li><li>Setting the telephone number</li></ul>                                                                  |  |  |
| 4. Display change                              | (1) Temperature display °C/°F setting ("TEMP MODE °C/°F")                                      | Setting the temperature unit (°C or °F) to display                                                                                                    |  |  |
| ("DISP MODE SET-<br>TING")                     | (2) Room air temperature display setting ("ROOM TEMP DISP<br>SELECT")                          | Setting the use or non-use of the display of indoor (suction) air tempera-<br>ture                                                                              |  |  |
|                                                | (3) Automatic cooling/heating display setting ("AUTO MODE<br>DISP C/H")                        | Setting the use or non-use of the display of "Cooling" or "Heating" dis-<br>play during operation with automatic mode                                           |  |  |

### 8. Function Selection

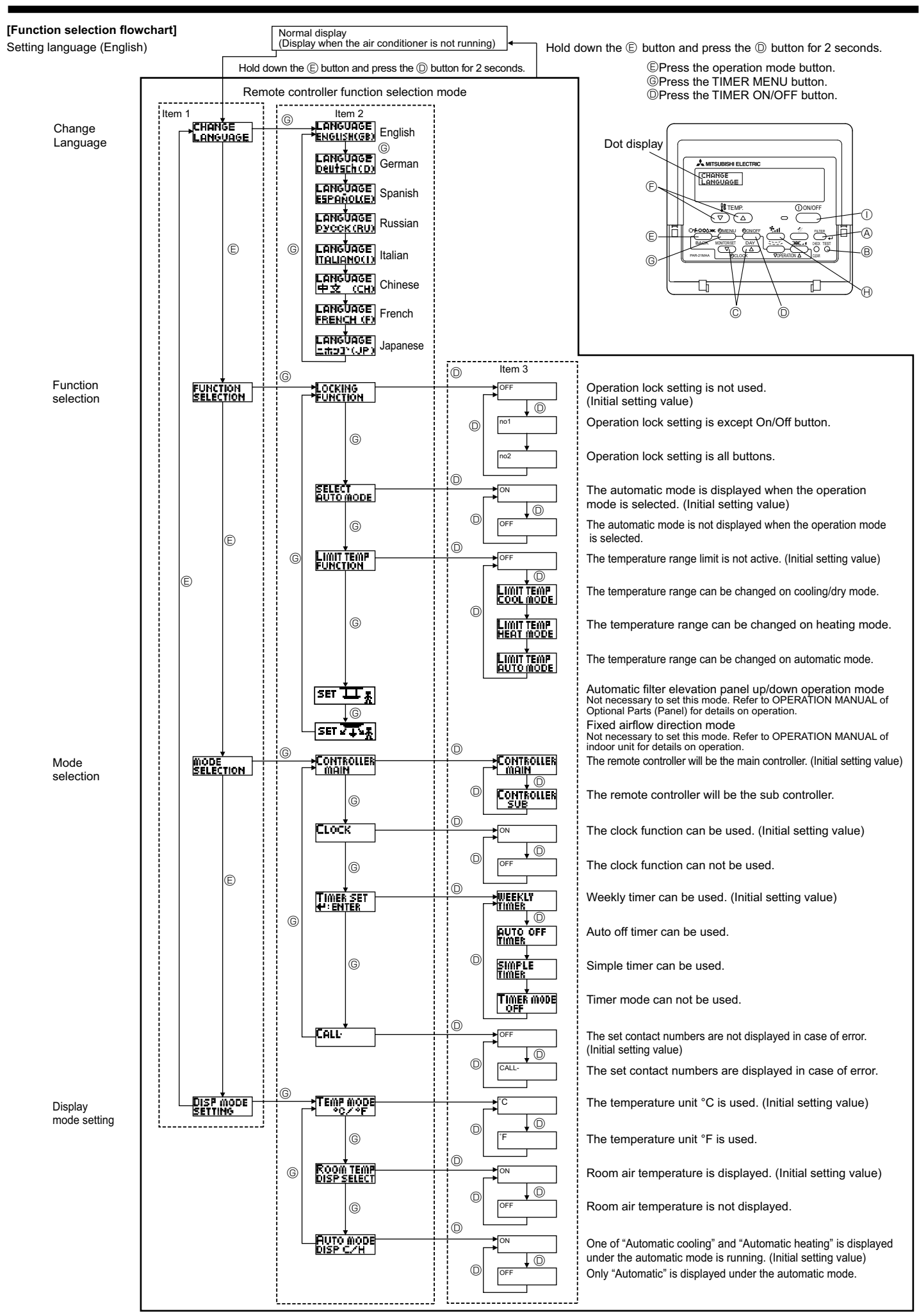

#### [Detailed setting]

- [4]-1 CHANGE LANGUAGE setting
  - The language that appears on the dot display can be selected. • Press the [ ① MENU] button <sup>(i</sup>) to change the language.
  - ① English (GB), ② German (D), ③ Spanish (E), ④ Russian (RU),
    ⑤ Italian (I), ⑥ Chinese (CH), ⑦ French (F), ⑧ Japanese (JP)
    Refer to the dot display table.

#### [4]-2 Function limit

- (1) Operation function limit setting (operation lock)
  - To switch the setting, press the [ ② ON/OFF] button <sup>(D)</sup>.
     ① no1: Operation lock setting is made on all buttons other than the [ ① ON/OFF] button <sup>(D)</sup>.
  - 2 no2: Operation lock setting is made on all buttons.
  - ③ OFF (Initial setting value): Operation lock setting is not made.
  - \* To make the operation lock setting valid on the normal screen, it is necessary to press buttons (Press and hold down the [FILTER]
     (A) and [(1) ON/OFF] buttons (1) at the same time for 2 seconds.) on the normal screen after the above setting is made.

#### (2) Use of automatic mode setting

When the remote controller is connected to the unit that has automatic operation mode, the following settings can be made.

- To switch the setting, press the [ ① ON/OFF] button <sup>①</sup>. ① ON (Initial setting value):
  - The automatic mode is displayed when the operation mode is selected.

2 OFF:

The automatic mode is not displayed when the operation mode is selected

#### (3) Temperature range limit setting

After this setting is made, the temperature can be changed within the set range.

- To switch the setting, press the [ ON/OFF] button .
   LIMIT TEMP COOL MODE:
  - The temperature range can be changed on cooling/dry mode. ② LIMIT TEMP HEAT MODE:
  - The temperature range can be changed on heating mode. ③ LIMIT TEMP AUTO MODE:
  - The temperature range can be changed on automatic mode.
  - 4 OFF (initial setting): The temperature range limit is not active.
  - When the setting other than OFF is made, the temperature range limit setting on cooling, heating and automatic mode is made at the same time. However, the range cannot be limited when the set temperature range has not changed.
- To switch the upper limit setting and the lower limit setting, press the [♣,,] button ⊕. The selected setting will blink and the temperature can be set.

| Settable range          |                         |
|-------------------------|-------------------------|
| Cooling/Dry mode:       |                         |
| Lower limit:19°C - 30°C | Upper limit:30°C - 19°C |
| Heating mode:           |                         |
| Lower limit:17°C - 28°C | Upper limit:28°C - 17°C |
| Automatic mode:         |                         |
| Lower limit:19°C - 28°C | Upper limit:28°C - 19°C |

#### [4]-3 Mode selection setting

- (1) Remote controller main/sub setting
  - To switch the setting, press the [  $\bigcirc$  ON/OFF] button O. O Main: The controller will be the main controller.
  - ② Sub: The controller will be the sub controller.
- (2) Use of clock setting
  - To switch the setting, press the [ ① ON/OFF] button <sup>(D)</sup>. ① ON: The clock function can be used. ② OFF: The clock function cannot be used.

#### (3) Timer function setting

- To switch the setting, press the [ ① ON/OFF] button <sup>(D)</sup> (Choose one of the followings.).
  - ① WEEKLY TIMER (initial setting value): The weekly timer can be used.
  - ② AUTO OFF TIMER:
  - The auto off timer can be used.
  - ③ SIMPLE TIMER:
  - The simple timer can be used.
  - ④ TIMER MODE OFF:
  - The timer mode cannot be used.
- \* When the use of clock setting is OFF, the "WEEKLY TIMER" cannot be used.

#### (4) Contact number setting for error situation

- The set contact numbers are not displayed in case of error. CALL \*\*\*\* \*\*\*\*:
  - The set contact numbers are displayed in case of error. CALL\_:

The contact number can be set when the display is as shown above.

• Setting the contact numbers

To set the contact numbers, follow the following procedures. Move the blinking cursor to set numbers. Press the [ ] TEMP.  $(\bigtriangledown)$  and  $(\triangle)$ ] button E to move the cursor to the right (left). Press the [ O CLOCK  $(\bigtriangledown)$  and  $(\triangle)$ ] button C to set the numbers.

#### [4]-4 Display change setting

- (1) Temperature display °C/°F setting
  - To switch the setting, press the [  $\bigcirc$  ON/OFF] button @.
  - ① °C: The temperature unit °C is used.
  - <sup>®</sup> °F: The temperature unit °F is used.
- (2) Room air temperature display setting
  - To switch the setting, press the [  $\bigcirc$  ON/OFF] button  $\bigcirc$ .
  - ① ON: The room air temperature is displayed.
  - ② OFF: The room air temperature is not displayed.

#### (3) Automatic cooling/heating display setting

- To switch the setting, press the [ O ON/OFF] button O. O ON:
  - One of "Automatic cooling" or "Automatic heating" is displayed under the automatic mode is running.
- ② OFF:

Only "Automatic" is displayed under the automatic mode.

### 8. Function Selection

### [Dot display table]

| Selecting I                 | anguage                  | English                   | German                         | Spanish                    | Russian                     | Italian                      | Chinese                  | French                      | Japanese            |
|-----------------------------|--------------------------|---------------------------|--------------------------------|----------------------------|-----------------------------|------------------------------|--------------------------|-----------------------------|---------------------|
| Waiting for start-up        | p                        | PLEASE WAIT               | ÷                              | ←                          | ←                           | ←                            | ←                        | ←                           | ←                   |
| Operation mode              | Cool                     | ©COOL                     | ©Kühlen                        | ©FRíO                      | ФХолоа                      | ©COOL                        | ♥制冷                      | ©FROID                      | ◎冷房                 |
|                             | Dry                      | O DRY                     | Trocknen                       |                            | ОСушка                      | ⊖ DRY                        | │除湿                      | ODESHU                      | 0ドライ                |
|                             | Heat                     | ≍HEAT                     | ☆Heizen                        | ¤:(ALOR                    | ☆Тепло                      | ☆HEAT                        | ☆制热                      | ¤(HAUD                      | ☆暖房                 |
|                             | Auto                     | ‡;tauto                   | t;tAUTO                        | ∱→AUTO-<br>←↓MÁTICO        | ‡;∔Авто                     | ‡;tAUTO                      | \$\$〕自动                  | t;tauto                     | \$₹自動               |
|                             | Auto(Cool)               | ‡;COOL                    | ‡‡Kühlen                       | ‡⊒FRÍO                     | ‡‡Холоа                     | ‡;COOL                       | は制冷                      | ‡;‡FROID                    | \$\$冷房              |
|                             | Auto(Heat)               | ‡;‡HEAT                   | ‡ <b>‡</b> Heizen              | ‡‡CALOR                    | ‡ <i></i> ∓∓Тепло           | ‡;‡HEAT                      | は制想                      | ‡‡(HAUD                     | \$↓暖房               |
|                             | Fan                      | <b>S</b> FAN              | <b>\$\$</b> Lüfter             | LACIÓN                     | <b>\$\$</b> Вент            |                              | \$\$送风                   | S VENTI<br>LATION           | <b>\$</b> 送風        |
|                             | Ventilation              |                           | ₩Gebläse<br>Setrieb            |                            | ₩Венти-<br>Жляция           |                              | 簗换气                      |                             | \$℃换気               |
|                             | Stand by<br>(Hot adjust) | STAND BY                  | STAND BY                       | CALENTANDO                 | ОБОГРЕВ:<br>Лауза           | STAND BY                     | 准备中                      | PRE                         | 準備中                 |
|                             | Defrost                  | DEFROST                   | Altaven                        | DESCONGE -<br>LACIÓN       | Оттаивание                  | SBRINA<br>MENTO              | 除霜中                      | DEGIVRAGE                   | 霜取中                 |
| Set temperature             |                          | SET TEMP                  | TEMP<br>einstellen             | TEMP.<br>CONSIGNA          | ЦЕЛЕВАЯ<br>Температура      | IMPOSTAZIONE<br>TEMPERTURN   | 设定温度                     | REGLAGE<br>Temperature      | 設定温度                |
| Fan speed                   |                          | FAN SPEED                 | Lüftergesch<br>windigKeit      | VELOCIDAD<br>VENTILADOR    | СКОРОСТЬ<br>ВЕНТИЛЯТОРА     | VELOCITA'<br>VENTILATORE     | 凤速                       | VITESSE DE<br>VENTILATION   | 風速                  |
| Not use button              |                          | NOT<br>AVAILABLE          | NiCh†<br>Verfusbar             |                            | НЕ<br>АОСТУПНО              |                              | 无效按钮                     | NON<br>DISPONIBLE           | 無効がり                |
| Check (Error)               |                          | Снеск                     | Prüfen                         | COMPROBAR                  | Проверка                    | Снеск                        | 检查                       | CONTROLE                    | 点検                  |
| Test run                    |                          | TEST RUN                  | Testbetrieb                    | TEST FUNCIO<br>NAMIENTO    | ТЕСТОВЫЙ<br>ЗАПУСК          | TEST RUN                     | 试运转                      | TEST                        | 試ウソテソ               |
| Self check                  |                          | SELF CHECK                | Selbst-<br>diASNOSE            | AUTO<br>REVISIÓN           | Самодиаг-<br>Ностика        | SELF CHECK                   | 自我诊断                     | AUTO<br>CONTROLE            | 自己リングリ              |
| Unit function selec         | tion                     | FUNCTION                  | FUNKTION<br>SAUSWAHI           | SELECCIÓN<br>DE FUNCIÓN    | Выбор<br>Функции            | SELEZIONE<br>FUNZIONI        | 功能选择                     | SELECTION<br>FONCTIONS      | キノウ選択               |
| Setting of ventilation      | on                       | SETTING OF<br>VENTILATION | Lüfterstufen<br>Wahlen         | (ONFIG.<br>Ventilación     | Настройка<br>Вентустан.     | IMPOSTAZIONE<br>ARIA ESTERNA | 换气设定                     | SELECTION<br>VENTILATION    | 換氦錠                 |
| Calaating                   |                          | En allah                  | 0                              | Queriati                   | Duratan                     | lt - l' - v                  | Obieses                  | French                      | 1                   |
| CHANGE LANGU                | AGE                      | CHANGE                    | German                         | Spanish                    | Russian                     | Italian                      | Chinese                  | French                      | Japanese            |
| Function selection          |                          | FUNCTION                  | Funktion                       | SELECCIÓN                  | Выбор                       | SELEZIONE                    |                          | SELECTION                   |                     |
| Operation function          | limit setting            | SELECTION                 | auswahien<br>Sperr –           | DEFUNCIÓNES                | ФУЯКОИИ<br>Функция          | FUNZIONI                     | 人们相比[]以而]<br>末島(人)-10日生計 | FONCTIONS                   | 十ノノ中川牧              |
| Use of automatic r          | node setting             | FUNCTION                  | FUNKTION<br>ALISMAN            | BLOQUEADA<br>SELECCIÓN     | БЛОКИРОВКИ<br>Выбор         | FÜNZIONI                     | 保住欧利                     | FONCTIONS<br>SELECTION DIL  | 保住和                 |
| Temperature range           | e limit setting          | AUTOMODE                  | AUTOBETRIEB                    | MODO AUTO                  | РЕЖИМА АВТО<br>Осторинутина |                              | 日切代以                     | MODE AUTO                   | 日期結ら                |
| Limit temperature           | cooling/dav              | FUNCTION                  | FUNKTION                       | CONSIGNA                   | YET. TEMREPAT               | TEMPERATURA                  | 温度限利                     | TEMPERATURE                 | <u>汕度</u> 利阪        |
| mode                        | heating mode             | COOLMODE                  | Kuhi Temp                      | MODO FRIO                  | OTTANA TERO                 | MODO COOL                    | 制行把围                     | MODE FROID                  | 旅行房                 |
| Limit temperature           | auto mode                | HEAT MODE                 | Heiz Temp                      | MODO CALOR                 | OF PRHIMPER<br>OBOTPEB      | MODO HEAT                    | 制怒胆制                     | MODE CHAUD                  | <i>部</i> 版房         |
| Mode selection              |                          | AUTO MODE                 | AUTO TEMP                      | MODO AUTO                  | ОГРАНИЧЕН<br>РЕЖИМ АВТО     | MODO AUTO                    | 目初始围                     | LIMITE TEMP<br>MODE AUTO    | 郡目動                 |
| Demote controller           | actting MAIN             | SELECTION                 | Betriebsart<br>Wahlen          | SELECCIÓN<br>DE MODO       | вывор<br>Режима             | MODO                         | 基本模式                     | SELECTION<br>DU MODE        | 基本キノウ               |
|                             |                          | Controller                | Haupt<br>controller            | CONTROL<br>PRINCIPAL       | ОСНОВНОЙ<br>Пульт           | CONTROLLO                    | 遥控 主                     | TELCOMMANDE                 | 「□□■従               |
| Remote controller           | setting SUB              |                           | Neben<br>controller            | CONTROL<br>SECUNDARIO      | Дополните-<br>Льнын пульт   |                              | 遥控 辅                     | TELCOMMANDE<br>ESCLAVE      | 「日本」                |
| Use of clock settin         | g                        | Сгоск                     | Uhr                            | RELOJ                      | Часы                        | OROLOGIO                     | 时钟                       | AFFICHAGE<br>HORLOGE        | 時計₅₅                |
| Setting the day of time     | the week and             | TIME SET                  | Uhrstellen<br>#:einstellen     | CONFIG RELOJ<br>#:CONFIG   | ЧАСЫ: УЕТ.<br>₩:ВВОА        |                              | 时间finter                 | HORLOGE                     | トケイセッティ<br>#: カフテイ  |
| Timer set                   |                          | TIMER SET                 | Zeitschaltuhr<br>44:einstellen | TEMPORIZA -<br>DOR#:CONFIG | Таймер:уст.<br>₽:ввод       | TIMER<br>#:ENTER             | 定機都ENTER                 | PROG HORAIRE<br>44 : ENTRER | タイマ・セッティ<br>44:カクティ |
| Timer monitor               |                          | TIMER<br>MONITOR          | Uhrzeit<br>Anzeise             | VISUALIZAR<br>Temporizad.  | ПРОЕМОТР<br>Таймера         | VISUALIZ<br>TIMER            | 定据状态                     | AFFICHAGE<br>PROG HORAIRE   | 917-E=9-            |
| Weekly timer                |                          | WEEKLY<br>TIMER           | Wochenzeit<br>Schalt Uhr       | TEMPORIZA -<br>DOR SEMANAL | НЕДЕЛЬНЫЙ<br>ТАЙМЕР         | TIMER<br>Settimanale         | 每周跑攜                     | PROG HEBDO<br>MADAIRE       | 917-週間              |
| Timer mode off              |                          | TIMER MODE<br>OFF         | Zeitschaltuhr<br>AUS           | TEMPORIZA -<br>Dor Apagado | Таймер<br>выкл.             |                              | 定擺及效                     | PROG HORAIRE<br>INACTIF     | <sup>917-</sup> 無効  |
| Auto off timer              |                          | AUTO OFF<br>TIMER         | Auto Zeit<br>funktion aus      | APAGADO<br>Automático      | АВТООТКЛЮЧ.<br>ПО ТАЙМЕРУ   | AUTO OFF<br>TIMER            | 解除定时                     | PROG HORAIRE<br>ARRET AUTO  | タイマ-ケシウスレ<br>ポウシ    |
| Simple timer                |                          | SIMPLE<br>TIMER           | Einfache<br>2017 fünktion      | TEMPORIZA -<br>Dor simple  | ПРОЕТОЙ<br>ТАЙМЕР           | TIMER<br>SEMPLIFICATO        | 简易定据                     | PROG HORAIRE<br>SI MPLIFIE  | <sup>ያ፣マ-</sup>     |
| Contact number so situation | etting of error          | CALL                      | ←                              | ←                          | ←                           | <del>~</del>                 | <del>~</del>             | <del>~</del>                | ←                   |
| Display change              |                          | DISP MODE                 | Anzeise<br>Betriebsart         | MOSTRAR<br>MODO            | Настройка<br>Индрежимо      | IMPOSTAZIONE<br>MODO DISPLAY | 转换表示                     | AFFICHAGE                   | 表示切替                |
| Temperature displ           | ay °C/°F setting         |                           | Wechsel<br>*C/*F               |                            | EANH.TEMPER                 | TEMPERATURA                  | 温度°%-                    |                             | 温度°%。               |
| Room air tempera            | ture display             | ROOM TEMP                 | Raum TEMP                      | MOSTRAR<br>TEMP            | Показывать<br>темп. в коми  | TEMPERATURA                  | 吸入温度                     |                             | スイコミオンド<br>とうつい     |
| Automatic cooling/          | heating display          | AUTO MODE                 | Auto Betrieb                   | MOSTRARF/C                 | HHA.T/X B                   | AUTO<br>CZH                  | 包水表示                     | AFFICHAGE<br>AUTO F/C       | 自動調整                |

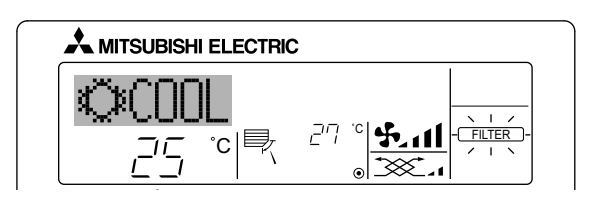

- Indicates that the filter needs cleaning.
- Ask authorized people to clean the filter. When resetting "FILTER" display When the [FILTER] button is pressed 2 times successively after cleaning the filter, the display goes off and is reset.

Note:

- When 2 or more different types of indoor unit are controlled, the cleaning period differs with the type of filter. When the master unit cleaning period arrives, "FILTER" is displayed. When the filter display goes off, the cumulative time is reset.
- "FILTER" indicates the cleaning period when the air conditioner was used under general indoor air conditions by criteria time. Since the degree of dirtiness depends on the environmental conditions, clean the filter accordinaly.
- The filter cleaning period cumulative time differs with the model.
- This indication is not available for wireless remote controller.
- Cleaning the filters
- · Clean the filters using a vacuum cleaner. If you do not have a vacuum cleaner, tap the filters against a solid object to knock off dirt and dust.
- If the filters are especially dirty, wash them in lukewarm water. Take care to rinse off any detergent thoroughly and allow the filters to dry completely before putting them back into the unit.

- ▲ Caution:
   Do not dry the filters in direct sunlight or by using a heat source, such as an electric heater: this may warp them.
  Do not wash the filters in hot water (above 50°C), as this may warp them.
- Make sure that the air filters are always installed. Operating the unit without air filters can cause malfunction.

- A Caution:
  Before you start cleaning, stop operation and turn OFF the power supply.
  Indoor units are equipped with filters to remove the dust of sucked-in air. Clean the filters using the methods shown in the following sketches.

### Filter removal

▲ Caution:

- In removing the filter, precautions must be taken to protect your eyes from dust. Also, if you have to climb up on a stool to do the job, be careful not to fall.
- · When the filter is removed, do not touch the metallic parts inside the indoor unit, otherwise injury may result.

### 10. Trouble Shooting

| Having trouble?                                                                                                    | Here is the solution. (Unit is operating normally.)                                                                                                    |
|----------------------------------------------------------------------------------------------------|----------------------------------------------------------------------------------------------------|
| Air conditioner does not heat or cool well.                                                                                             | <ul> <li>Clean the filter. (Airflow is reduced when the filter is dirty or clogged.)</li> <li>Check the temperature adjustment and adjust the set temperature.</li> <li>Make sure that there is plenty of space around the outdoor unit. Is the indoor unit air intake or outlet blocked?</li> <li>Has a door or window been left open?</li> </ul>                                                                                                    |
| When heating operation starts, warm air does not blow from the indoor unit soon.                                                        | Warm air does not blow until the indoor unit has sufficiently warmed up.                                                                                                    |
| During heating mode, the air conditioner stops before the set room tem-<br>perature is reached.                                         | When the outdoor temperature is low and the humidity is high, frost<br>may form on the outdoor unit. If this occurs, the outdoor unit performs<br>a defrosting operation. Normal operation should begin after approxi-<br>mately 10 minutes.                                                                                                    |
| Airflow direction changes during operation or airflow direction cannot be set.                                                          | <ul> <li>During cooling mode, the vanes automatically move to the horizontal (down) position after 1 hour when the down (horizontal) airflow direction is selected. This is to prevent water from forming and dripping from the vanes.</li> <li>During heating mode, the vanes automatically move to the horizontal airflow direction when the airflow temperature is low or during defrosting mode.</li> </ul>                                                                     |
| When the airflow direction is changed, the vanes always move up and down past the set position before finally stopping at the position. | When the airflow direction is changed, the vanes move to the set position after detecting the base position.                                                                                                    |
| A flowing water sound or occasional hissing sound is heard.                                                                             | These sounds can be heard when refrigerant is flowing in the air conditioner or when the refrigerant flow is changing.                                                                                                    |
| A cracking or creaking sound is heard.                                                                                                  | These sounds can be heard when parts rub against each due to expansion and contraction from temperature changes.                                                                                                    |
| The room has an unpleasant odor.                                                                                                    | The indoor unit draws in air that contains gases produced from the<br>walls, carpeting, and furniture as well as odors trapped in clothing, and<br>then blows this air back into the room.                                                                                                    |
| A white mist or vapor is emitted from the indoor unit.                                                                                  | <ul> <li>If the indoor temperature and the humidity are high, this condition may occur when operation starts.</li> <li>During defrosting mode, cool airflow may blow down and appear like a mist.</li> </ul>                                                                                                    |
| Water or vapor is emitted from the outdoor unit.                                                                                        | <ul> <li>During cooling mode, water may form and drip from the cool pipes and joints.</li> <li>During heating mode, water may form and drip from the heat exchanger.</li> <li>During defrosting mode, water on the heat exchanger evaporates and water vanor may be emitted.</li> </ul>                                                                                                    |
| The operation indicator does not appear in the remote controller display.                                                               | <ul> <li>Turn on the power switch. "         "         "         will appear in the remote controller display.     </li> </ul>                                                                                                    |
| " <sup>"</sup> <sup>"</sup> <sup>"</sup> <sup>"</sup> <sup>"</sup> <sup>"</sup> <sup>"</sup> <sup>"</sup> <sup>"</sup> <sup>"</sup>     | <ul> <li>During central control, "         "         "         appears in the remote controller display<br/>and air conditioner operation cannot be started or stopped using the<br/>remote controller.     </li> </ul>                                                                                                    |
| When restarting the air conditioner soon after stopping it, it does not oper-<br>ate even though the ON/OFF button is pressed.          | Wait approximately 3 minutes. (Operation has stopped to protect the air conditioner.)                                                                                                    |
| Air conditioner operates without the ON/OFF button being pressed.                                                                       | <ul> <li>Is the on timer set?<br/>Press the ON/OFF button to stop operation.</li> <li>Is the air conditioner connected to a central remote controller?<br/>Consult the concerned people who control the air conditioner.</li> <li>Does "" appear in the remote controller display?<br/>Consult the concerned people who control the air conditioner.</li> <li>Has the auto recovery feature from power failures been set?<br/>Press the ON/OFF button to stop operation.</li> </ul> |
| Air conditioner stops without the ON/OFF button being pressed.                                                                          | <ul> <li>Is the off timer set?</li> <li>Press the ON/OFF button to restart operation.</li> <li>Is the air conditioner connected to a central remote controller?<br/>Consult the concerned people who control the air conditioner.</li> <li>Does "" appear in the remote controller display?<br/>Consult the concerned people who control the air conditioner.</li> </ul>                                                                                                    |
| Remote controller timer operation cannot be set.                                                                                        | ■ Are timer settings invalid?<br>If the timer can be set, <u>WEEKLY</u> , <u>SIMPLE</u> , or <u>AUTO OFF</u> appears<br>in the remote controller display.                                                                                                    |
| "PLEASE WAIT" appears in the remote controller display.                                                                                 | ■ The initial settings are being performed. Wait approximately 3 minutes.                                                                                                    |
| An error code appears in the remote controller display.                                                                                 | <ul> <li>The protection devices have operated to protect the air conditioner.</li> <li>Do not attempt to repair this equipment by yourself.</li> <li>Turn off the power switch immediately and consult your dealer. Be sure to provide the dealer with the model name and information that appeared in the remote controller display.</li> </ul>                                                                                                    |

### **10. Trouble Shooting**

| Having trouble?                                                                                                    | Here is the solution. (Unit is operating normally.)                                                                                                    |                                                               |                                                                 |                                                             |  |  |
|----------------------------------------------------------------------------------------------------|----------------------------------------------------------------------------------------------------|---------------------------------------------------------------|-----------------------------------------------------------------|-------------------------------------------------------------|--|--|
| Draining water or motor rotation sound is heard.                                                                                                    | When cooling operation stops, the drain pump operates and then st<br>Wait approximately 3 minutes.                                                                                                    |                                                               |                                                                 |                                                             |  |  |
| Noise is louder than specifications.                                                                                                    | The indoor operaticular room the noise species                                                                                                    | eration sound leve<br>as shown in the f<br>fication, which wa | l is affected by the<br>following table and<br>s measured in an | e acoustics of the<br>d will be higher than<br>echoic room. |  |  |
|                                                                                                    |                                                                                                    | High sound<br>absorbing rooms                                 | Normal rooms                                                    | Low sound absorbing rooms                                   |  |  |
|                                                                                                    | Location<br>examples                                                                                                    | Broadcasting<br>studio, music<br>room, etc.                   | Reception room,<br>hotel lobby, etc.                            | Office, hotel<br>room                                       |  |  |
|                                                                                                    | Noise levels                                                                                                    | 3 - 7 dB                                                      | 6 - 10 dB                                                       | 9 - 13 dB                                                   |  |  |
| Nothing appears in the wireless remote controller display, the display<br>is faint, or signals are not received by the indoor unit unless the remote<br>controller is close. | <ul> <li>The batteries are low.<br/>Replace the batteries and press the Reset button.</li> <li>If nothing appears even after the batteries are replaced, make sure that the batteries are installed in the correct directions (+, -).</li> </ul>                                     |                                                               |                                                                 |                                                             |  |  |
| The operation lamp near the receiver for the wireless remote controller on the indoor unit is blinking.                                                                      | <ul> <li>The self diagnosis function has operated to protect the air conditioner.</li> <li>Do not attempt to repair this equipment by yourself.<br/>Turn off the power switch immediately and consult your dealer. Be sure<br/>to provide the dealer with the model name.</li> </ul> |                                                               |                                                                 |                                                             |  |  |

### 11. Specifications

| Model                                   |                  | PSA-RP71KA | PSA-RP100KA | PSA-RP125KA | PSA-RP140KA |
|-----------------------------------------|------------------|------------|-------------|-------------|-------------|
| Power source (voltage <v>/Frequence</v> | cy <hz>)</hz>    |            | ~/N 2       | 30/50       |             |
| Rated Input (Indoor only)               | <kw></kw>        | 0.06/0.06  | 0.11/0.10   | 0.11/0.11   | 0.11/0.11   |
| Rated Current (Indoor only)             | <a></a>          | 0.40/0.40  | 0.71/0.66   | 0.73/0.73   | 0.73/0.73   |
| Dimension (Height)                      | <mm></mm>        |            | 19          | 00          |             |
| Dimension (Width)                       | <mm></mm>        |            | 60          | 00          |             |
| Dimension (Depth)                       | <mm></mm>        |            | 36          | 50          |             |
| Fan airflow rate (Low-Middle-High)      | <m³ min=""></m³> | 20-22-24   | 25-28-30    | 25-28-31    | 25-28-31    |
| Noise level (Low-Middle-High)           | <db></db>        | 40-42-44   | 45-49-51    | 45-49-51    | 45-49-51    |
| Net weight                              | <kg></kg>        |            | 46          |             | 48          |

### Содержание

| 1. Меры предосторожности          | 189 |
|-----------------------------------|-----|
| 2. Наименование деталей           | 190 |
| 3. Конфигурация дисплея           | 192 |
| 4. Установка дня недели и времени | 192 |
| 5. Эксплуатация                   | 192 |
| 6. Таймер                         | 194 |

| 7. Прочие функции              | 198 |
|--------------------------------|-----|
| 8. Выбор функции               | 199 |
| 9. Уход и чистка               | 203 |
| 10. Исправление неполадок      | 204 |
| 11. Технические характеристики | 205 |

#### Примечание:

Фраза "Проводной пульт дистанционного управления" в данном руководстве по эксплуатации относится только к прибору PAR-21MAA. Если вам необходима информация о приборе PAR-30MAA, см. инструкции по эксплуатации в комплекте поставки PAR-30MAA.

### 1. Меры предосторожности

| ► | Перед установкой данного прибора, пожалуйста        |
|---|-----------------------------------------------------|
|   | обязательно прочитайте все "Меры предосторожности". |
| ► | В разделе "Меры предосторожности" изложены очень    |
|   | важные сведения, касаюшиеся техники безопасности.   |

Обязательно следуйте этим инструкциям. • Пожалуйста уведомите соответствующий орган электроснабжения или получите от него разрешение перед подключением к системе электропитания.

#### Символика, используемая в тексте Предупреждение:

Описывает меры предосторожности, которые следует выполнять, чтобы избежать травмы или гибели пользователя. Л Осторожно:

Описывает меры предосторожности, которые следует выполнять, чтобы не повредить прибор.

#### Символы, указанные на иллюстрациях

🕒 : Указывает, что эта часть должна быть заземлена.

- Лредупреждение:
- Общий доступ к данным приборам ограничен.
- Данны прибор не должен устанавливаться пользователем. Обратитесь к поставщику или в специализированное предприятие и закажите установку прибора. При неправильной установке может произойти утечка воды, электрический шок или пожар.
- Никогда не занимайтесь ремонтом или переносом прибора не кто иной место самостоятельно.
- Не ставьте какие-либо посторонние предметы на прибор.
- Не проливайте на прибор воду и не дотрагивайтесь до прибора мокрыми руками.
- Не разбрызгивайте вблизи от прибора горючий газ.
- Не снимайте переднюю панель или защиту вентилятора с внешнего прибора, когда он работает.
- Если вы заметите ненормально сильный шум или вибрацию, остановите прибор, отключите главный выключатель питания и свяжитесь с вашим поставщиком.
- Никогда не вставляйте пальцы, палки и т.д. в отверстия входа или выхода.
- Если вы почувствуете странные запахи, остановите прибор, отключите питание и проконсультируйтесь с вашим поставщиком. В противном случае может произойти поломка прибора, пожар или электрошок.
- Детям и немощным людям ЗАПРЕЩАЕТСЯ самостоятельно пользоваться данным кондиционером воздуха.

#### **∆** Осторожно:

 Не пользуйтесь острыми предметами для нажатия кнопок, так как это может привести к повреждению пульта дистанционного управления.

Не закрывайте и не блокируйте входные и выпускные отверстия внутреннего и наружного блоков.

- Необходимо наблюдать за маленькими детьми с тем, чтобы они не играли с кондиционером воздуха.
- Если происходит выброс или утечка газа хладагента, остановите работу кондиционера, тшательно проветрите помешение и свяжитесь с вашим поставщиком.
- Данный прибор не предназначен для использования людьми (включая детей) с ограниченными физическими, сенсорными или психическими возможностями. При недостатке опыта и знаний разрешается пользоваться данным прибором только под наблюдением лица, ответственного за безопасность, или после инструктажа по использованию прибора.
- При монтаже или перемещении, а также при обслуживании кондиционера используйте только указанный хладагент (R410A) для заполнения трубопроводов хладагента. Не смешивайте его ни с каким другим хладагентом и не допускайте наличия воздуха в трубопроводах.

Наличие воздуха в трубопроводах может вызывать скачки давления, в результате которых может произойти взрыв или другие повреждения.

Использование любого хладагента, отличного от указанного для этой системы, вызовет механическое повреждение, сбои в работе системы, или выход устройства из строя. В наихудшем случае, это может послужить серьезной преградой к обеспечению безопасной работы этого изделия.

#### Утилизация прибора

Когда вам потребуется ликвидировать прибор, обратитесь к вашему дилеру.

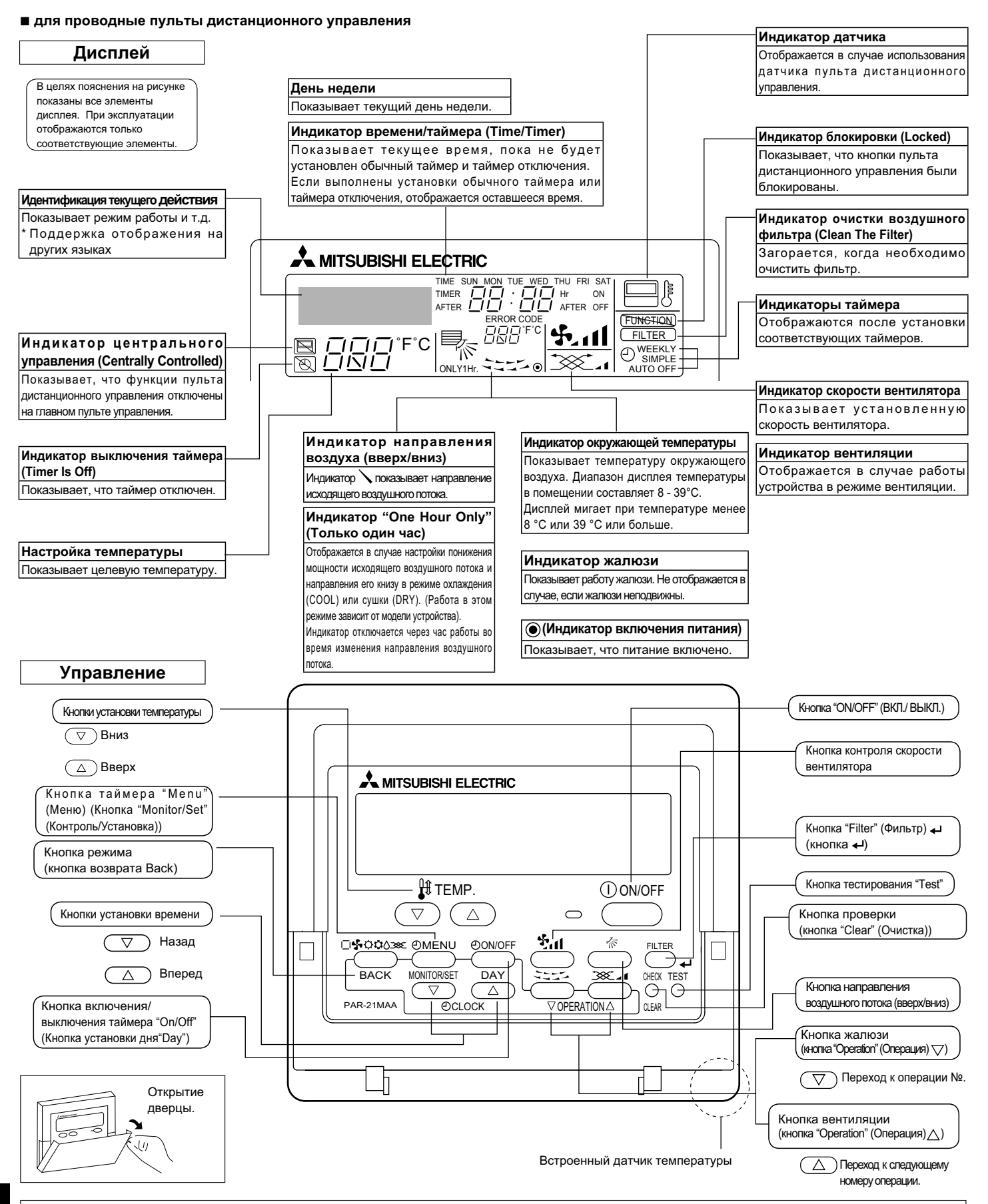

#### Примечание:

• Сообщение "PLEASE WAIT" (ПОЖАЛУЙСТА, ПОДОЖДИТЕ)

Это сообщение отображается в течение примерно 3 минут при подаче электропитания к внутреннему прибору или когда прибор восстанавливается после сбоя электропитания.

Сообщение "NOT AVAILABLE" (НЕДОСТУПНО)
 Это сообщение отображается при нажатии кнопки для вызова функции, которая отсутствует во внутреннем приборе.
 Если для одновременной работы с несколькими внутренними приборами используется один пульт дистанционного управления, данное сообщение отображаться не будет, если какой-либо из приборов оборудован данной функцией.

### 2. Наименование деталей

#### Внутренний прибор

|                           | PSA-RP·KA                |
|---------------------------|--------------------------|
| Скорости работы           | 3 скорости +             |
| вентилятора               | автоматическим режимом   |
| Лопатка                   | Вручную                  |
| Жалюзи                    | Автоматически с качанием |
| Фильтр                    | Долговечный              |
| Индикация очистки фильтра | 2.500 часов              |

### ■ PSA-RP·KA

Напольная установка

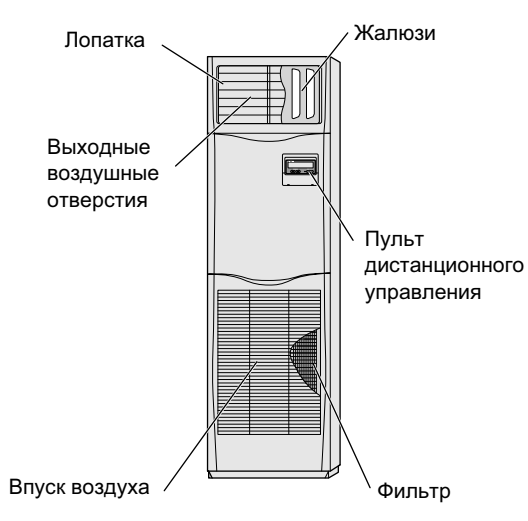

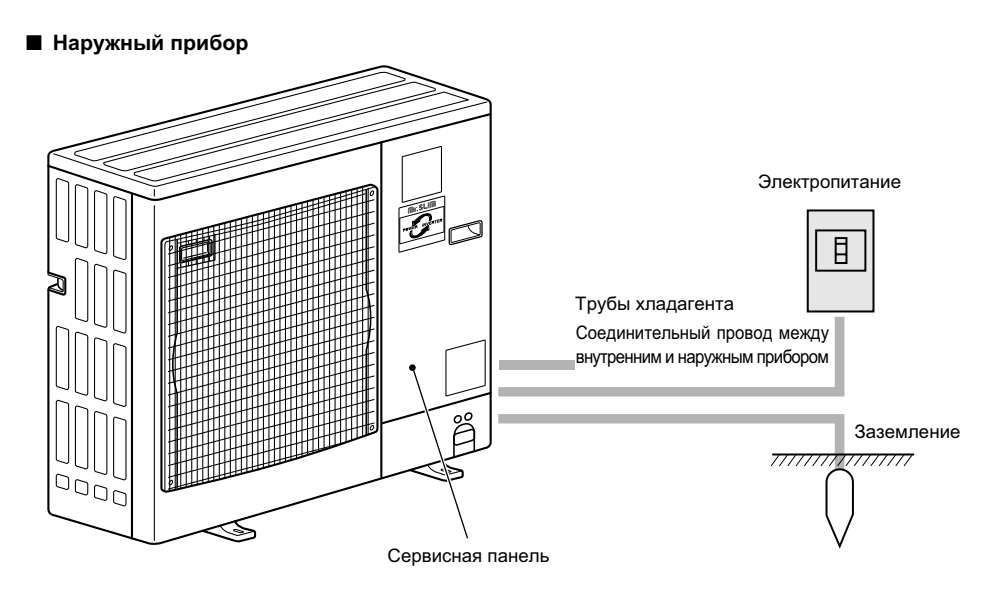

### 3. Конфигурация дисплея

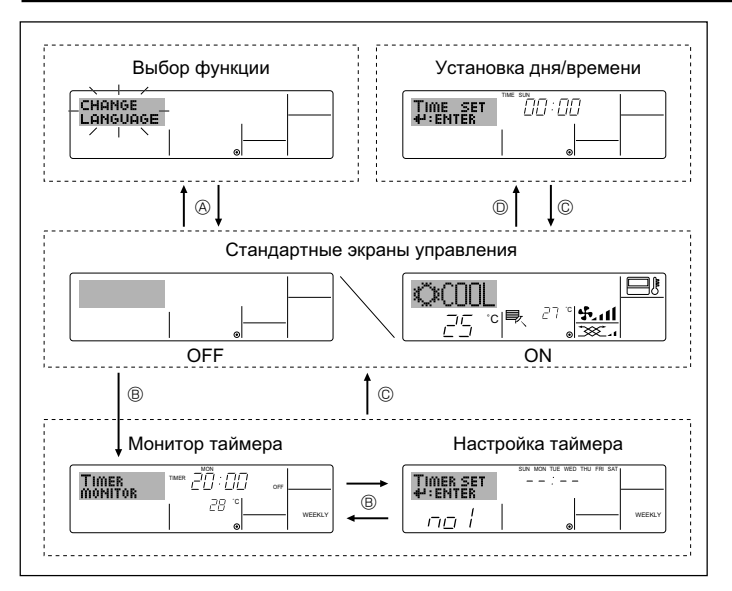

### 4. Установка дня недели и времени

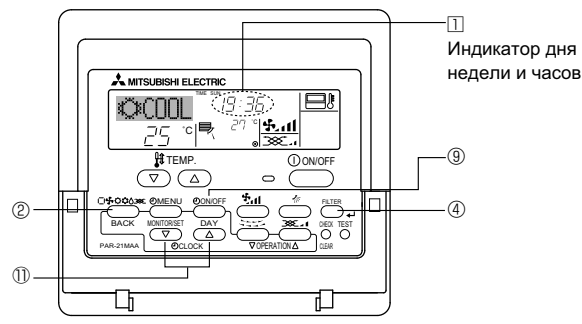

#### Примечание:

День недели не будет отображаться, если функция часов отключена на дисплее выбора функции (Function Selection).

#### <Типы экранов отображения>

Настройку языка дисплея можно изменить на русский язык при помощи выбора функции на пульте дистанционного управления. См. пункт [4]-1, раздела 8 для изменения установки языка. Начальный установленный язык – английский.

- Устанавливает доступные функции и диапазоны • Выбор функции: для пульта дистанционного управления (функции таймера, ограничения операций и т.д.) • Установка дня/времени: Настраивает текущий день недели или время. • Стандартные экраны управления: Отображает и определяет рабочее состояние систем кондиционирования воздуха. Отображает текущие настройки таймера • Монитор таймера: (недельный таймер, простой таймер или таймер автоматического включения или отключения). • Настройка таймера: Настраивает работу любого таймера (недельный таймер, простой таймер или таймер автоматического включения или отключения). <Изменение экрана> Для перехода к (A) : Удерживайте в течение 2 секунд нажатыми
  - кнопку выбора режима и кнопку включения/ выключения таймера "On/Off".
  - Для перехода к 🖲 : Нажмите кнопку таймера "Menu".
  - Для перехода к © : Нажмите кнопку выбора режима (Return).
  - Для перехода к <sup>©</sup> : Нажмите кнопки установки времени ( *¬* или △).
    - Э Установка дня недели 2 00 00 4 Установка времени TIME SET
  - 1. Нажмите кнопку настройки времени abla или riangle 🛈 для включения отображения на лисппее 2
  - 2. Нажмите кнопку включения/выключения таймера "On/Off" (установка дня) (9) для установки дня недели.
    - Каждое нажатие кнопки переключает день, как показано на 3: Sun (Вск)  $\rightarrow$  Mon (Пнд)  $\rightarrow ... \rightarrow$  Fri (Птн)  $\rightarrow$  Sat (Сбт).
  - 3. Нажмите соответствующую кнопку настройки времени 🕕 для установки времени.
    - Пока вы удерживаете кнопку нажатой (в ④), временные интервалы сначала будут иметь приращение по минуте, затем по десять минут, а после этого по одному часу.
  - 4. После выполнения соответствующих настроек в действиях 2и 3 нажмите кнопку "Filter" (Фильтр) 🖬 ④ для сохранения значений.

### 5. Эксплуатация

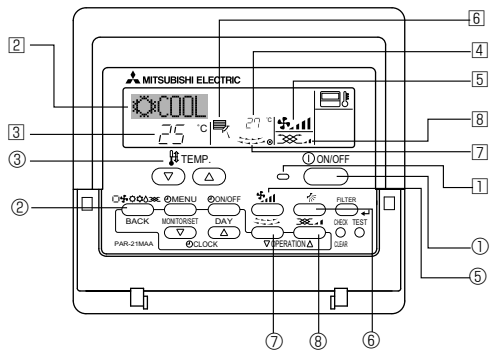

#### 5.1. Включение/Выключение

#### <Для начала работы>

- Нажмите кнопку "ON/OFF" (ВКЛ./ВЫКЛ.) ①.
- Загорится лампа включения 🗉 и индикатор дисплея.
- <Для останова операции>
- Нажмите еще раз кнопку "ON/OFF" (ВКЛ./ВЫКЛ.) ①. Будут отключены лампа включения 🗋 и индикатор дисплея.

#### Примечание:

Даже при немедленном нажатии кнопки ON/OFF (Вкл./Выкл.) после остановки работы кондиционер воздуха не включиться в течение трех минут. Это предотвращает повреждение внутренних деталей.

#### 5.2. Выбор режима

- - ▶ ☆ Режим охлаждения
    - О Режим сушки
    - Режим вентилятора
    - Ф Режим отопления <Только в моделях с тепловым насосом>
    - III Автоматический режим (охлаждение/отопление) <Только в моделях с тепловым насосом>
    - 💢 Режим вентиляции
    - Отображается только при следующем условии
    - Используется проводной пульт дистанционного управления Подключен LOSSNAY

# Информация для мультисистемного кондиционера (Наружный прибор: серия MXZ)

- С помощью мультисистемного кондиционера (Наружный прибор: серия МХZ) можно подключить один или два внутренних прибора к одному наружному прибору. В соответствии с мощностью, два или более приборов могут работать одновременно.
- При попытке включить один или несколько внутренних приборов с одним наружным прибором одновременно, один для охлаждения, а другой для обогрева, выбирается режим того внутреннего прибора, который включится раньше. Другие внутренние приборы, которые включатся позже, работать не будут, указывая на режим работы миганием.
- В данном случае, установите одинаковый режим работы на всех внутренних приборах.
- Может случиться, что работающий внутренний прибор находится в режиме (АВТО). Переключение режима работы (ОХЛАЖДЕНИЕ ОБОГРЕВ) невозможно, и осуществляется переход в режим ожидания.
- Если внутренний прибор начинает работу при размораживании наружного прибора, перед подачей теплого воздуха необходимо подождать несколько минут (макс. примерно 15 минут).
- В режиме обогрева, несмотря на то, что неработающий прибор может нагреться, или можно услышать звук протекающего хладагента, это не является неисправностью. Причиной тому является постоянный поток хладагента в него.

#### Работа в автоматическом режиме

- В соответствии с заданной температурой, работа в режиме охлаждения включается, если температура в помещении слишком высокая, а работа в режиме обогрева включается, если температура слишком низкая.
- При работе в автоматическом режиме, если температура в помещении изменится, и будет оставаться на 2 °С или больше выше заданной температуры в течение 15 минут, кондиционер переключается в режим охлаждения. Таким же образом, если температура в помещении будет оставаться на 2 °С или больше ниже заданной температуры в течение 15 минут, кондиционер переключается в режим обогрева.

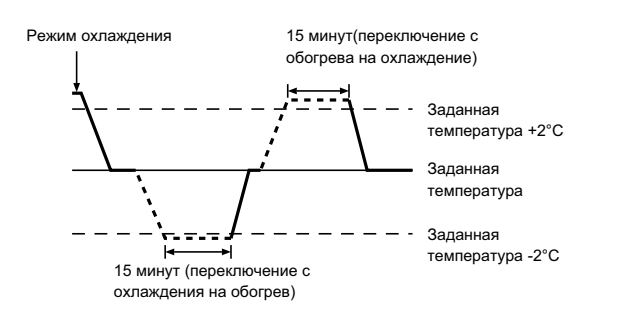

Так как температура в помещении регулируется автоматически для поддержания определенной эффективной температуры, работа в режиме охлаждения осуществляется на несколько градусов теплее, а работа в режиме обогрева на несколько градусов холоднее заданной температуры при достижении температуры (автоматическая экономия электроэнергии).

#### 5.3. Настройка температуры

- Чтобы понизить температуру в помещении:
- Нажмите кнопку 💌 ③, чтобы установить желаемое значение температуры.
  - Дисплей показывает выбранную температуру 3.
- Чтобы повысить температуру в помещении:

Нажмите кнопку ( ), чтобы установить желаемое значение температуры.

Дисплей показывает выбранную температуру 3.

- Имеющиеся диапазоны температур:
   Охлаждение и сушка: 19 30 °С
   Отопление: 17 28 °С
   Автоматический режим: 19 28 °С
- Автоматический режим: 19 28 °C • На дисплее мигают показания 8°C или 39°C, чтобы проинформировать Вас о том, что температура в помещении ниже или выше показания температуры на дисплее. (На пульте дистанционного управления это не отображается.)

#### 5.4. Настройка скорости вентилятора

- Нажмите кнопку скорости вентилятора (5) столько раз, сколько нужно для выбора необходимой скорости.
  - Каждое нажатие кнопки увеличивает скорость. Текущая выбранная скорость отображается в **Б**.
  - Последовательность изменения настроек и доступные параметры:

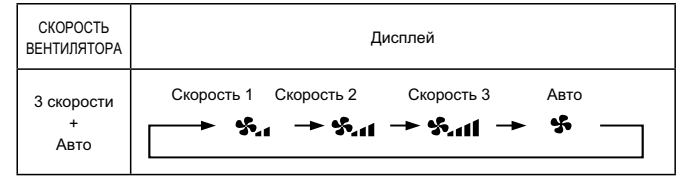

#### Примечание:

- Число доступных скоростей вращения вентилятора зависит от типа подключенного устройства.
- В следующих случаях действительная скорость вентилятора устройства будет отличаться от скорости, отображаемой на пульте дистанционного управления.
  1. Во произ отбражаемой на пульте установания (STAND RV) (ОСОГРЕВ. ПАУЗА)
- 1. Во время отображения индикации "STAND BY" (ОБОГРЕВ:ПАУЗА) или "DEFROST" (ОТТАИВАНИЕ).
- Когда температура теплообменника низкая в режиме обогрева. (например, сразу же после начала работы в режиме обогрева)
   В режиме обогрева (НЕАТ) когда окружающия температура в
- В режиме обогрева (НЕАТ), когда окружающая температура в помещении выше значений настроек температуры.
- 4. Во время работы устройства в режиме сушки (DRY).

#### 5.5. Настройка направления воздушного потока

#### <[Вручную] Для изменения направления воздушного потока вверх/вниз>

Кнопку изменения направления воздушного потока вверх/вниз ⑥ использовать нельзя.

#### PSA-RP•KA

Возьмите лопатки за края и поверните в нужное положение. Обычно в режимах охлаждения и осушения воздуха лопатки устанавливаются в горизонтальное или верхнее положение, а в режиме обогрева - в нижнее положение.

При регулировке направления воздушного потока самая верхняя и самая нижняя лопат-

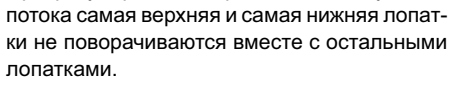

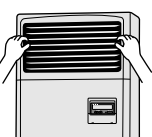

#### <Для изменения направления воздушного потока вправо/влево> Нажмите кнопку жалюзи ⑦ необходимое число раз.

- Появится значок жалюзи 7.
- После каждого нажатия кнопки происходит следующее переключение:

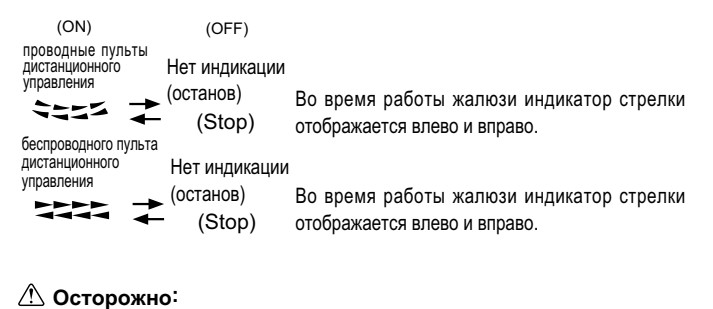

При выполнении вышеуказанного процесса следует предпринимать меры, чтобы избежать падений.

#### 5.6. Вентиляция

#### Для комбинации LOSSNAY

- 5.6.1. для проводные пульты дистанционного управления
- Для начала работы вентилятора вместе с внутренним устройством:
  - Нажмите кнопку "ON/OFF" (ВКЛ./ВЫКЛ.) ①. На экране появится индикатор "Vent" (8). Вентилятор будет работать автоматически во время действия внутреннего устройства.
- Для независимой работы вентилятора:
  - ■Нажмите кнопку выбора режима ②, пока на экране не отобразится 🔆 . Это означает, что вентилятор включен.
- Для изменения мощности вентилятора:
  - Нажмите кнопку вентиляции (Ventilation) <sup>®</sup> необходимое число раз. Каждое нажатие кнопки переключает настройки так, как показано ниже.

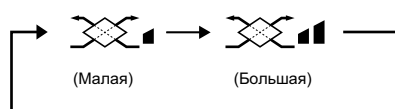

#### Примечание:

В некоторых моделях вентилятор внутреннего устройства может начать работу даже в том случае, когда он будет настроен для автономной работы.

### 6. Таймер

#### 6.1. для проводные пульты дистанционного управления

Можно использовать экран выбора функции (Function Selection) для выбора одного из трех типов таймера: ① Weekly timer (Недельный таймер), ② Simple timer (Простой таймер) или 3 Auto Off (Таймер автоматического выключения).

#### 6.1.1. Еженедельный таймер

■ Недельный таймер может использоваться для настройки до восьми операций в день в течение недели.

- Каждая операция может состоять из: времени включения/ выключения с настройками температуры или только времени включения/выключения, или только настроек температуры.
- Когда наступает установленное для таймера время, кондиционер начинает выполнять действие, назначенное для таймера.
- Настройка времени таймера может быть выполнена с точностью в 1 минуту. Примечание:

\*1. Таймеры недельный/простой/автоматического отключения не могут использоваться одновременно.

 Недельный таймер не будет работать в случае наличия следующих условий: Функция таймера выключена; система находится в неисправном состоянии; выполняется тест системы; пульт дистанционного управления выполняет процедуру самотестирования или проверку пульта дистанционного управления; пользователь выполняет настройку таймера: пользователь выполняет настройку текущего дня недели или времени; система управляется из центрального пульта управления. (В частности, система не будет выполнять действия (включать или выключать устройство или контролировать температуру), которые отключены в результате возникновения этих условий).

### № операции

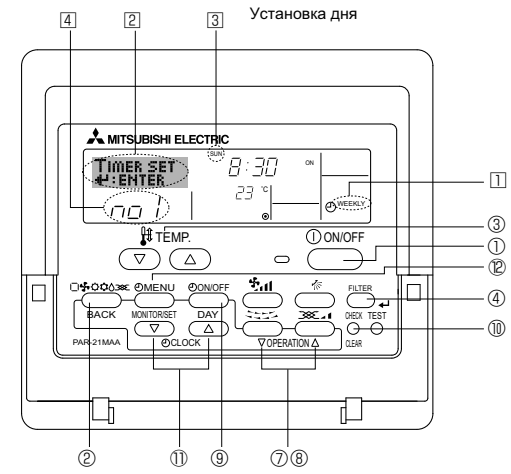

#### <настройка недельного таймера>

1. Убедитесь, что отображается стандартный экран управления, а также индикатор недельного таймера (П).

- 2. Нажмите кнопку таймера "Menu" <sup>(2)</sup>, после чего на экране отобразится сообщение "Set Up" (Установка) (2). (Помните, что каждое нажатие кнопки переключает дисплей между режимами отображения "Set Up" (Установка) и "Monitor" (Монитор)).
- 3. Нажмите кнопку включения/выключения таймера "On/Off" (установка дня) (9) для установки дня недели. Каждое нажатие кнопки отображает 3 следующий параметр настройки в последовательности: "Вск Пнд Втр Срд Чтв Птн Сбт" → "Sun"  $\rightarrow ... \rightarrow$  "Fri"  $\rightarrow$  "Sat"  $\rightarrow$  "Sun Mon Tues Wed Thurs Fri Sat"...
- 4. Нажмите ▽ или кнопку операции △ (⑦ или ®) необходимое число раз для установки нужного значения (1 - 8) 4.
  - Во время выполнения действий 3 и 4 будет выбран один из элементов показанной ниже таблицы.

(Слева на дисплее пульта дистанционного управления показывается отображение индикации в случае установки приведенных далее значений операции 1 для воскресенья (Sunday)).

#### Таблица настройки

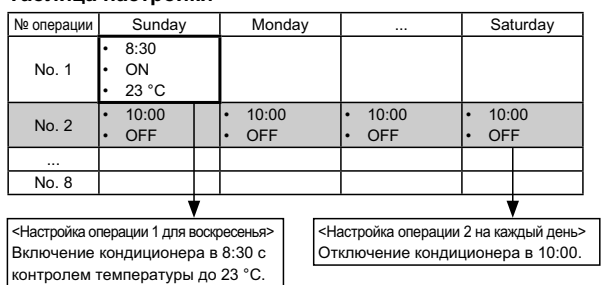

#### Примечание:

Устанавливая день для параметра "Sun Mon Tues Wed Thurs Fri Sat", вы можете выполнить одно и то же действие каждый день в одно и тоже время. (Например, приведенная выше операция 2, которая одинакова для всех дней недели).

#### <Настройка недельного таймера>

| Показывает           | 5 | 6 По | казывает выбранную операцию (ОN (ВКЛ.) или OFF (ВЫКЛ.))                                     |
|----------------------|---|------|---------------------------------------------------------------------------------------------|
| установки времени    |   | *    | Не отображается, если операция не выбрана.                                                  |
| TIMER SET<br>#:ENTER |   |      | Показывает установки температуры.<br>* Не отображается, если температура<br>не установлена. |

- 5. Нажмите соответствующую кнопку настройки времени необходимое число раз для установки времени (5).
  - Пока вы удерживаете кнопку нажатой, временные интервалы сначала будут иметь приращение по минуте, затем по десять минут, а посте этого по одному часу.
- 6. Нажмите кнопку "ON/OFF" (ВКЛ./ВЫКЛ.) ① для выбора нужной операции (ON или OFF) (6).
  - Каждое нажатие кнопки изменяет следующую настройку в последовательности: не отображается (нет настройки) → "ON" (ВКЛ.) → "OFF" (ВЫКЛ.)
- 7. Нажмите соответствующую кнопку настройки температуры ③ для установки нужного значения температуры (2).
  - Каждое нажатие кнопки изменяет настройку в последовательности: не отображается (нет настройки) 🗢 24  $\Leftrightarrow$  25  $\Leftrightarrow$  ...  $\Leftrightarrow$  29  $\Leftrightarrow$  30  $\Leftrightarrow$  12  $\Leftrightarrow$  ...  $\Leftrightarrow$  23  $\Leftrightarrow$  не отображается. (Доступный диапазон: от 12 °С до 30 °С. Действительный диапазон контролируемых температур может отличаться в зависимости от типа подключенного устройства).
- 8. После выполнения соответствующих настроек в действиях 5, 6 и 7 нажмите кнопку "Filter" (Фильтр) 🕶 ④ для сохранения значений. Для очистки значений текущих настроек для выбранной операции нажмите и быстро отпустите кнопку проверки (Clear) .
  - Отображаемая настройка времени изменится на "индикаторы "On/Off" и установки температуры исчезнут. (Для одновременной очистки настроек таймера удерживайте нажатой в течение двух или более секунд кнопку проверки (Clear) <sup>(1)</sup> Индикатор начнет мигать, показывая, что все настройки были удалены. Дисплей начнет мигать, указывая на очистку всех настроек.)

#### Примечание:

Новые значения будут отменены, если перед кнопкой "Filter" (Фильтр) ◄ ④ вы нажмете кнопку выбора режима ②.

Если вы настроили две или более операции для одного и того же времени, будет выполнена только операция с наивысшим номером операции.

- 9. Повторите действия с 3 по 8 для заполнения необходимого числа ячеек.
- 10.Нажмите кнопку режима (Return) ② для возврата к стандартному экрану управления и продолжения процедуры настройки.

- 11.Для активизации таймера нажмите кнопку включения/выключения таймера "On/Off" (Выкл. таймер) "Timer Off" (Выкл. таймер) исчезнет с экрана. Убедитесь, что индикатор "Timer Off" более не отображается.
  - Если настроек таймера нет, на экране будет мигать надпись "Timer Off" (Таймер Выкл.).

#### <Отображение настроек недельного таймера>

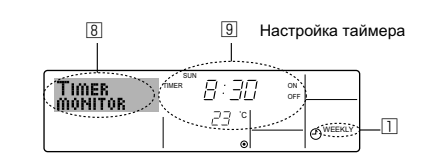

- Убедитесь, что индикатор недельного таймера отображается на экране (□).
   Нажмите кнопку таймера "Menu" <sup>®</sup>, после чего на экране отобразится сообщение "Monitor" (Монитор) (<sup>®</sup>).
- 3. Нажмите кнопку включения/выключения таймера "On/Off" (настройка дня) <sup>®</sup> необходимое число раз для выбора дня.
   4. Нажмите кнопку операции ∨ или △ (<sup>®</sup> или <sup>®</sup>) для изменения отображаемой на дисплее операции таймера (<sup>®</sup>). Каждое нажатие кнопки осуществит переход к следующей
- операции таймера в порядке выполненных настроек времени. 5. Для закрытия монитора и возврата к стандартному экрану управления нажмите кнопку режима (Return) ②

#### <Для отключения недельного таймера.>

Нажмите кнопку включения/выключения таймера "On/Off" (9, после чего на экране появится индикатор "Timer Off" (Таймер выкл.) (10).

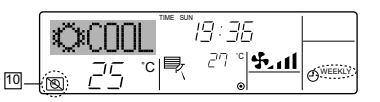

#### <Для включения недельного таймера.>

Нажмите кнопку включения/выключения таймера "On/Off" (9, после чего индикатор "Timer Off" (Выкл. таймер) (10) потемнеет на экране.

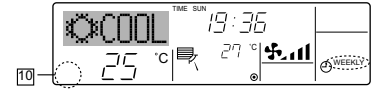

#### 6.1.2. Простой таймер

- Вы можете настроить простой таймер тремя способами:
   Только время включения:
  - кондиционер начнет работу после наступления установленного времени. Только время выключения:
  - кондиционер прекратит работу после наступления установленного времени.
  - Время включения и включения: Кондиционер начинает и прекращает работу после с наступлением соответствующего времени.
- Простой таймер (включение и выключение) может быть настроен только для 72-х часового интервала времени.
- Настройки времени могут быть сделаны с приращением в один час. Примечание:
- Таймеры недельный/простой/автоматического отключения не могут использоваться одновременно.
- \*2. Простой таймер не будет работать в случае наличия следующих условий:

Таймер выключен: система находится в неисправном состоянии; выполняется тест системы; пульт дистанционного управления выполняет процедуру самотестирования или диагностики; пользователь пытается выбрать режим работы; пользователь выполняет настройку таймера; система управляется из центрального пульта управления. (В этих условиях операции включения и отключения запрещены).

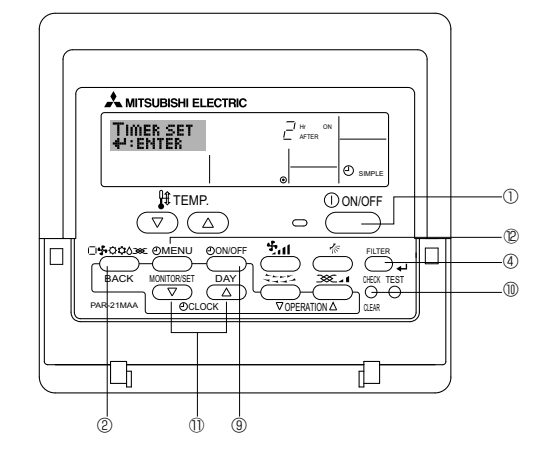

#### <Настройка простого таймера>

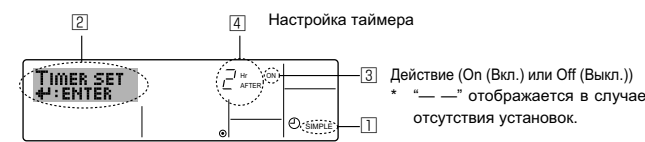

- Убедитесь, что отображается стандартный экран управления, а также индикатор простого таймера (Ш).
   В случае отображения индикации, отличной от индикации простого таймера (Simple Timer), установите ее в "SIMPLE TIM-
- ЕR", используя функцию настройки таймера (см. 8.[3] (3)).
   Нажмите кнопку таймера "Menu" <sup>®</sup>, после чего на экране отобразится индикатор "Set Up" (Установка) (<sup>2</sup>). (Помните, что использия индикатор "сет использование использование использование и начество и на использование и на использование и на испо и на использование и на использование и на использование и на использование и на использование и на использовани и на использование и на использование и на использование и на использование и на использование и на использи и на исполь
- каждое нажатие кнопки переключает дисплей между режимами отображения "Set Up" (Установка) и "Monitor" (Монитор)). 3. Нажмите кнопку "ON/OFF" (ВКЛ./ВЫКЛ.) ① для отображения
- текущих настроек простого таймера (ОN или OFF). Нажмите кнопку один раз для отображения оставшегося времени до включения, а затем еще раз для отображения времени, оставшегося до выключения. (Индикатор "ON/OFF" отображается в ③).
  - "ON" таймер включения:
  - кондиционер начнет работу после прохождения установленного числа часов.
  - "OFF" таймер отключения: кондиционер прекратит работу после прохождения установленного числа часов.
- 4. Когда в ③ отображается "ON" или "OFF": нажмите соответствующую кнопку настройки времени ⑩ для установки необходимого числа часов для включения (если отображается "ON") или для выключения (если в ④ отображается "OFF").
- Доступный диапазон: 1 72 часа
- 5. Для настройки времени включения и отключения повторите действия 3 и 4.
- \* Помните, что для включения и выключения не может быть установлено одно и тоже время.
- 6. Для очистки текущих настроек времени включения и выключения: Отобразите настройки включения или выключения (см. действие 3) и нажмите кнопку проверки (Clear) (Пола очистки настроек в значение "—" (П). (Если нужно использовать только параметр включения или только отключения, убедитесь, что необходимый параметр не имеет значения "—".)
- 7. После выполнения действия с 3 по 6 нажмите кнопку "Filter" (Фильтр) (Фильтр) Фильтр) Фильтр (Фильтр) Фильтр) Фильтр (Фильтр) Фильтр) Фильтр (Фильтр) Фильтр (Фильтр) Фильтр (Фильтр) Фильтр (Фильтр) Фильтр (Фильтр) Фильтр (Фильтр) Фильтр (Фильтр) Фильтр (Фильтр) Фильтр (Фильтр) Фильтр (Фильтр) Фильтр (Фильтр) Фильтр (Фильтр) Фильтр (Фильтр) Фильтр (Фильтр) Фильтр (Фильтр) Фильтр (Фильтр) Фильтр) Фильтр (Фильтр) Фильтр (Фильтр) Фильтр (Фильтр) Фильтр) Фильтр (Фильтр) Фильтр (Фильтр) Фильтр) Фильтр (Фильтр) Фильтр (Фильтр) Фильтр (Фильтр) Фильтр) Фильтр (Фильтр) Фильтр (Фильтр) Фильтр) Фильтр (Фильтр) Фильтр (Фильтр) Фильтр) Фильтр (Фильтр) Фильтр (Фильтр) Фильтр (Фильтр) Фильтр) Фильтр (Фильтр) Фильтр (Фильтр) Фильтр (Фильтр) Фильтр (Фильтр) Фильтр (Фильтр) Фильтр (Фильтр) Фильтр) Фильтр (Фильтр) Фильтр (Фильтр) Фильтр) Фильтр (Фильтр) Фильтр) Фильтр) Фильтр (Фильтр) Фильтр) Фильтр (Фильтр) Фильтр) Фильтр (Фильтр) Фильтр (Фильтр) Фильтр) Фильтр (Фильтр) Фильтр (Фильтр) Фильтр) Фильтр (Фильтр) Фильтр) Фильтр (Фильтр) Фильтр (Фильтр) Фильтр) Фильтр (Фильтр) Фильтр) Фильтр (Фильтр) Фильтр) Фильтр (Фильтр) Фильтр) Фильтр) Фильтр) Ф

#### Примечание:

Новые настройки будут отменены, если перед кнопкой "Filter" (Фильтр) ⊷ ® вы нажмете кнопку режима (Return) ©.

- 8. Нажмите кнопку режима (Return) <sup>®</sup> для возврата к стандартному экрану управления.
- Нажмите кнопку включения/выключения таймера "On/Off" для начала работы таймера. Во время работы таймера его значение отображается на дисплее. <u>Проверьте, что значение</u> <u>таймера отображается, и оно соответствует выполненным</u> <u>настройкам.</u>

#### <Отображение текущих настроек простого таймера>

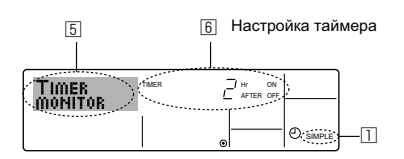

- 1. Убедитесь, что на экране отображается индикатор простого таймера (<sup>[]</sup>).
- 2. Нажмите кнопку таймера "Menu" <sup>®</sup>, после чего на экране отобразится сообщение "Monitor" (Монитор) (5).
  - Если простой таймер будет работать для включения или выключения, его установленное текущее значение отобразится в б.
  - Если были установлены оба значения ("ON" (ВКЛ.) и "OFF" (ВЫКЛ.)), будут отображены оба значения.
- 3. Нажмите кнопку режима (Return) <sup>(2)</sup> для закрытия индикатора монитора и возврата к стандартному экрану управления.

### <Для отключения простого таймера отключения...>

Нажмите кнопку включения/выключения таймера "On/Off" <sup>®</sup>, чтобы настройки таймера не отображались на экране (ℤ).

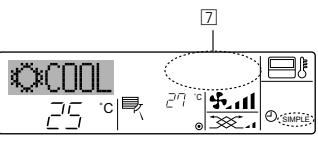

#### <Для запуска простого таймера...>

Нажмите кнопку включения/выключения таймера "On/Off" ⑨, чтобы настройки таймера начали отображаться на экране (⊡).

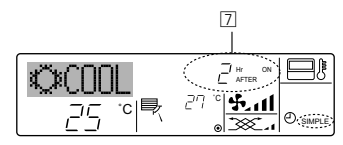

#### Примеры

Если для простого таймера были установлены значения включения и отключения, действия и информация на дисплее будут подобны показанной далее информации.

#### Пример 1.

- Запустите таймер (время включения должно предшествовать времени выключения) Время включения: 3 часа
- Время включения: 3 часа Время выключения: 7 часов

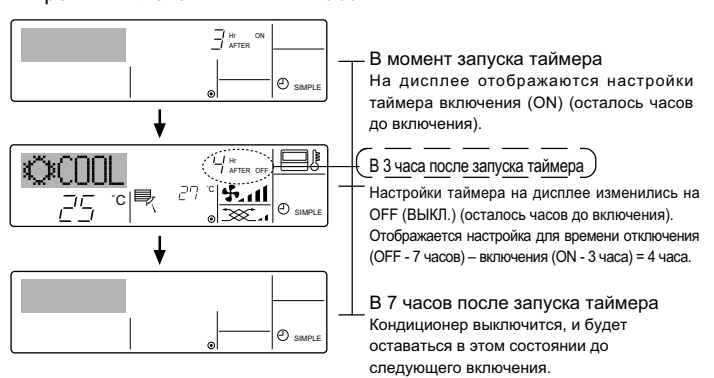

#### Пример 2.

Запустите таймер (время выключения должно предшествовать времени включения)

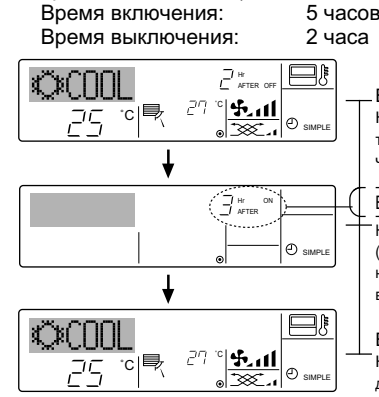

В момент запуска таймера

На дисплее отображаются настройки таймера отключения (OFF) (осталось часов до отключения).

- В 2 часа после запуска таймера
- Настройки таймера на дисплее изменились на ON (ВКЛ.) (осталось часов до включения). Отображается настройка для времени включения (ON - 5 часов) – выключения (OFF - 2 часа) = 3 часа.

В 5 часов после запуска таймера Кондиционер включится и будет работать до момента выключения.

#### 6.1.3. Таймер автоотключения

- Этот таймер начинает отсчет времени после включения кондиционера и выключает его в указанное в настройках время.
- Можно установить значения от 30 минут до 4 часов с 30-минутным прирашением.

Примечание:

- Таймеры недельный/простой/автоматического отключения не могут использоваться одновременно.
- \*2. Таймер автоматического отключения не будет работать в случае наличия следующих условий:

Таймер выключен; система находится в неисправном состоянии; выполняется тест системы; пульт дистанционного управления выполняет процедуру самотестирования или диагностики; пользователь пытается выбрать режим работы; пользователь выполняет настройку таймера; система управляется из центрального пульта управления. (В этих условиях операции включения и отключения запрещены).

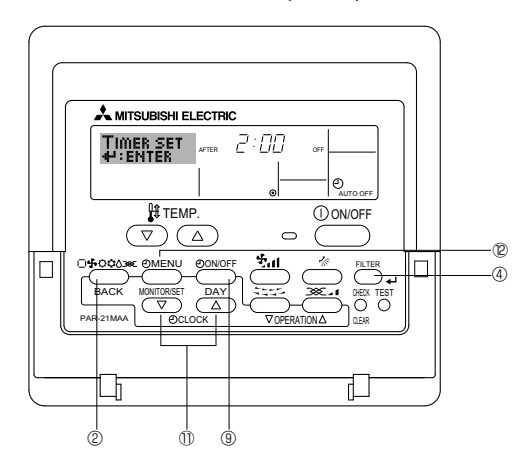

#### <Настройка таймера автоматического выключения>

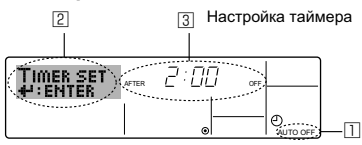

- Убедитесь, что отображается стандартный экран управления и индикатор таймера отключения (Auto Off) (П).
   В случае отображения индикации, отличной от индикации таймера
- автоматического отключения (Auto Off Timer), установите ее в "AUTO OFF TIMER", используя функцию настройки таймера (см. 8.[4]–3 (3)).
- Удерживайте нажатой кнопку таймера "Menu" ® в течение **3 секунд** до появления на экране индикации "Set Up" (Установка) (<sup>2</sup>). (Помните, что каждое нажатие кнопки переключает дисплей между режимами отображения "Set Up" (Установка) и "Monitor" (Монитор)).
- Нажмите соответствующую кнопку настройки времени () для установки времени отключения (3).
- 4. Нажмите кнопку "Filter" (Фильтр) + ④ для сохранения настроек. Примечание:

Настройки будут отменены, если перед кнопкой "Filter" (Фильтр) ↔ ④ вы нажмете кнопку режима (Return) ②.

- 5. Нажмите кнопку режима (Return) <sup>(2)</sup> для продолжения процедуры настройки и возврата к стандартному экрану управления.
- Если кондиционер уже работает, таймер начнет немедленный отсчет времени. Обязательно проверьте правильность настроек, которые должны отобразиться на дисплее.

<Проверка текущих настроек таймера автоматического выключения>

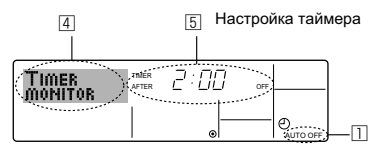

- Убедитесь, что на экране отображается "Auto Off" (Выкл. автоматический режим) (Ш).
- 2. Удерживайте нажатой кнопку таймера "Menu" <sup>®</sup> в течение **3 секунд** до появления на экране индикации "Monitor" (Монитор) (<sup>[]</sup>).
- Появится сообщение, что таймер отключен (5).
- 3. Для закрытия монитора и возврата к стандартному экрану управления нажмите кнопку режима (Return) <sup>®</sup>.

<Для отключения таймера автоматического отключения...>

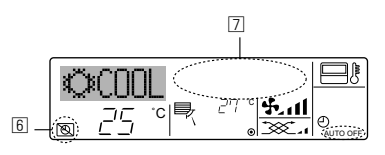

• В качестве альтернативы для этого можно также выключить кондиционер воздуха. Значение настройки таймера (<a>[</a> исчезнет с экрана.

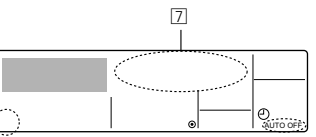

#### <Для включения таймера автоматического выключения...>

- Удерживайте нажатой кнопку включения/выключения таймера "On/ Off" <sup>(1)</sup> в течение **3 секунд**. Сообщение "Timer Off" (Выкл. таймер) исчезнет (<sup>(5)</sup>), а значение настройки таймера (<sup>[7]</sup>) появится на дисплее.
- В качестве альтернативы для этого можно также включить кондиционер воздуха. Значение настройки таймера появится в 🗵.

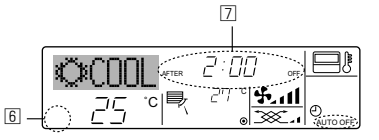

#### 7.1. Блокировка кнопок пульта дистанционного управления (ограничение функциональности)

По желанию вы можете блокировать кнопки на пульте дистанционного управления. Для выбора типа блокировки можно использовать настройки выбора функций (Function Selection) пульта дистанционного управления.

(Дополнительную информацию о выборе типа блокировки см. в пункте [2] (1) раздела 8). В особенности, можно выбрать два следующих типа блокировки:

- ① Блокировка всех кнопок.
- Блокирует все кнопки пульта дистанционного управления.
- <sup>(2)</sup> Блокировка всех кнопок, кроме "ON/OFF".
- Блокирует все кнопки кроме "ON/OFF" (ВКЛ./ВЫКЛ.).

#### Примечание:

Индикатор блокировки "Locked" (Блокировано) появляется на экране после того, как кнопки будут блокированы.

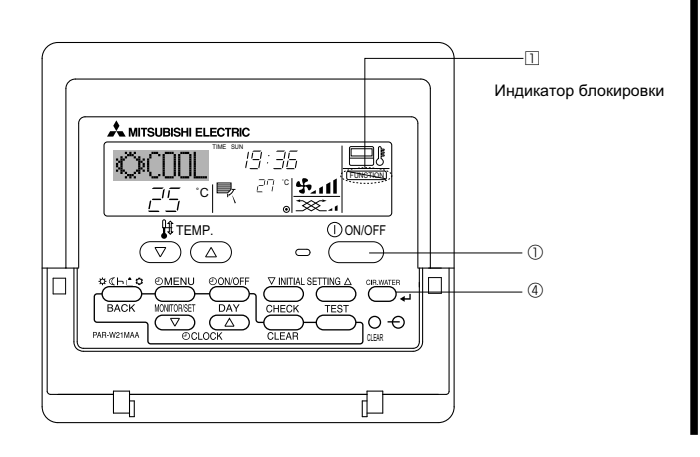

#### <Как блокировать кнопки>

- Удерживая нажатой кнопку "Filter" (Фильтр) ④, нажмите и удерживайте в течение 2 секунд кнопку "ON/OFF" (ВКЛ./ВЫКЛ.)
   О. Сообщение "Locked" (Блокировано) появится на экране (□), указывая, что блокировка включена.
  - \* Если функция блокировки была отключена на экране выбора функции (Function Selection), после того, как вы выполните нажатие описанных ранее кнопок, появится сообщение "Not Available" (Недоступно).

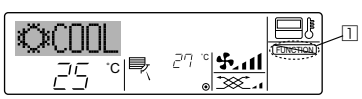

 Если вы нажмете блокированную кнопку, на дисплее начнет мигать индикатор "Locked" (Блокировано) (П).

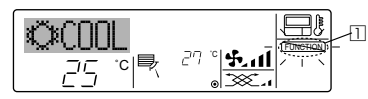

#### <Как разблокировать кнопки>

 Удерживая нажатой кнопку "Filter" (Фильтр) ④, нажмите и удерживайте в течение 2 секунд кнопку "ON/OFF" (ВКЛ./ВЫКЛ.) ① до исчезновения с экрана сообщения "Locked" (Блокировано) (□).

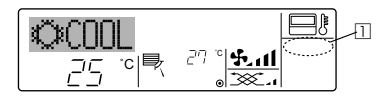

#### 7.2. Индикация кодов ошибок

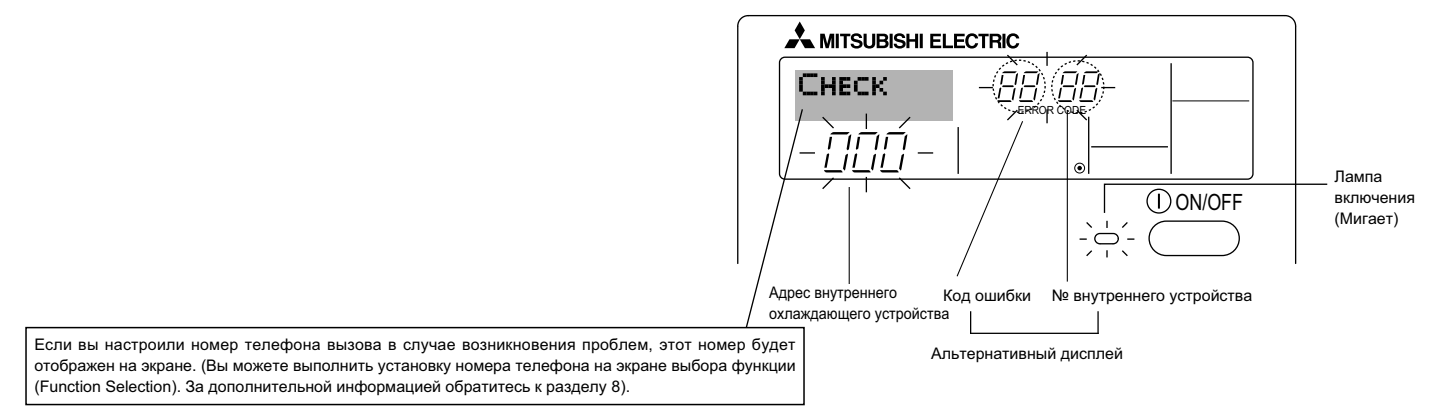

 Если одновременно мигают индикатор включения и код ошибки: Это означает, что все операции остановлены, и кондиционер воздуха не работает (невозможно возобновить работу). Запишите номер устройства и код ошибки, затем отключите питание кондиционера и обратитесь к своему поставщику или в обслуживающую организацию.

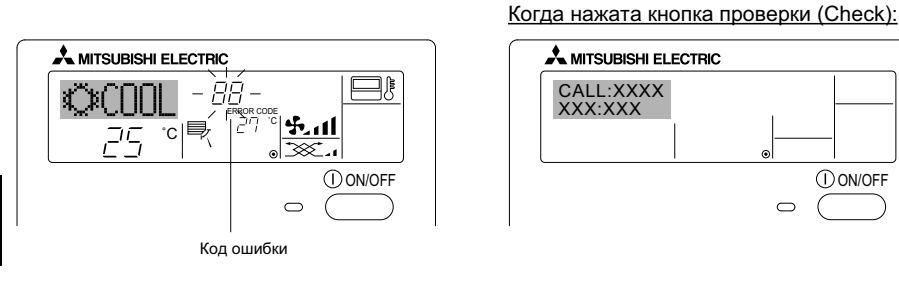

- Если мигает только код ошибки (лампа включения продолжает гореть): Работа системы продолжается, но в ней возникли неполадки. В этом случае необходимо записать код ошибки и обратиться к своему поставщику или в обслуживающую организацию за помощью.
- \* Если вы настроили номер телефона вызова обслуживающей организации в случае возникновения проблем, нажмите кнопку "Check" (Проверка) для отображения на экране этого номера. (Вы можете выполнить установку номера телефона на экране выбора функции (Function Selection). За дополнительной информацией обратитесь к разделу 8).

#### Выбор функции с помощью пульта дистанционного управления

В режиме выбора функции с помощью пульта дистанционного управления можно настраивать нижеприведенные функции. При необходимости измените настройку.

| Пункт 1                                                       | Пункт 2                                                                                                    | Пункт 3 (Описание настройки)                                                                                                    |  |  |
|---------------------------------------------------------------|----------------------------------------------------------------------------------------------------|----------------------------------------------------------------------------------------------------|--|--|
| 1. Выбор языка<br>("CHANGE LAN-<br>GUAGE")                    | Выбор языка отображения                                                                                                    | • Возможен вариант индикации на разных языках                                                                                                    |  |  |
| <ol> <li>Ограничение функций<br/>("Выбор функции")</li> </ol> | <ol> <li>Настройка ограничений рабочей функции (блокировка<br/>режима работы) ("функция блокировки")</li> </ol>                                      | <ul> <li>Настройка диапазона ограничения режима работы (блокировка<br/>режима работы)</li> </ul>                                                                                                    |  |  |
|                                                               | <ul> <li>Использование настройки автоматического режима<br/>("Выбор режима АВТО")</li> </ul>                                                         | <ul> <li>Настройка включения или отключения "автоматического" режима<br/>работы</li> </ul>                                                                                                    |  |  |
|                                                               | <ul> <li>(3) Настройка ограничения диапазона температуры<br/>("Ограничение чст. темиерат")</li> </ul>                                                | <ul> <li>Настройка регулируемого диапазона температуры (максимум,<br/>минимум)</li> </ul>                                                                                                    |  |  |
| <ol> <li>Выбор режима<br/>("Выбор режима")</li> </ol>         | <ul> <li>(1) Настройка пульта дистанционного управления</li> <li>(основной / дополнительный) ("Основной пульт/<br/>дополнительнын пульт")</li> </ul> | <ul> <li>Выбор основного или подчиненного пульта дистанционного управления</li> <li>При подключении двух пультов дистанционного управления к одной<br/>группе один из пультов необходимо настроить как дополнительный.</li> </ul> |  |  |
|                                                               | (2) Использование настройки часов ("часы")                                                                                                    | • Настройка включения или отключения функции часов                                                                                                    |  |  |
|                                                               | (3) Настройка функции таймера ("Неделыйтаймера")                                                                                                    | • Настройка типа таймера                                                                                                    |  |  |
|                                                               | <ul> <li>(4) Настройка номера контакта при возникновении<br/>ошибки("CALL.")</li> </ul>                                                              | <ul> <li>Индикация номера контакта в случае возникновения ошибки</li> <li>Настройка номера телефона</li> </ul>                                                                                                    |  |  |
| <ol> <li>Изменение индикации<br/>("Настройка</li> </ol>       | (1) Настройка индикации температуры (°C/°F) ("Един.<br>темпер.°C/°F")                                                                                | • Настройка индикации единиц измерения температуры (°С или °F)                                                                                                    |  |  |
| иңдрежима")                                                   | <ul> <li>Настройка индикации температуры всасываемого<br/>воздуха ("Показывать темп. в комн.")</li> </ul>                                            | <ul> <li>Настройка включения или отключения индикации температуры<br/>воздуха (всасываемого) в помещении</li> </ul>                                                                                                    |  |  |
|                                                               | (3) Настройка индикации режима автоматического<br>охлаждения/обогрева ("Nнд. Т/Х в режиме АВТО")                                                     | <ul> <li>Настройка включения или отключения отображения индикации<br/>"Охлаждение" или "Обогрев" при автоматическом режиме работы</li> </ul>                                                                                      |  |  |

### 8. Выбор функции

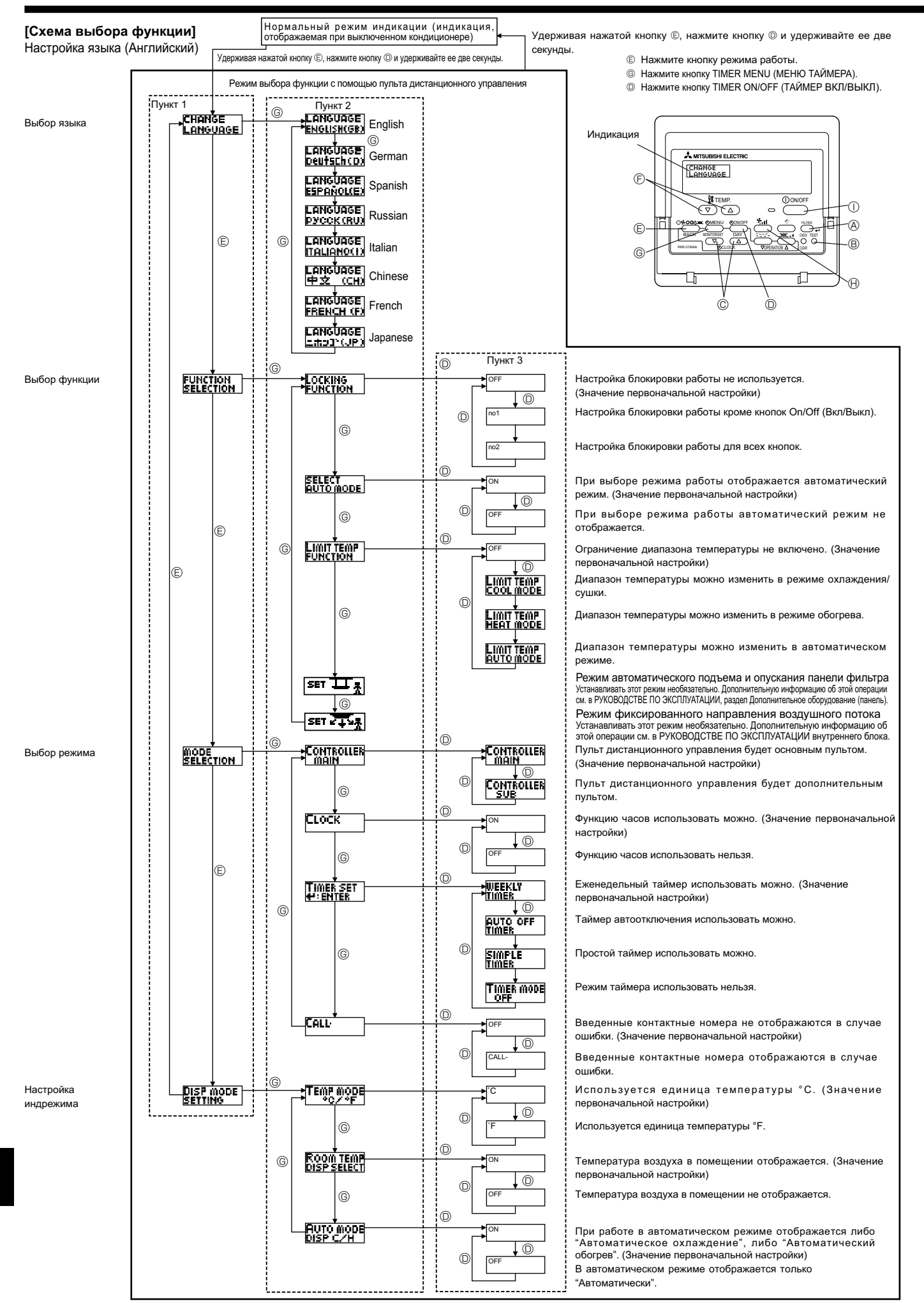

### 8. Выбор функции

#### [Детальная настройка]

- [4]-1 Настройка CHANGE LANGUAGE (выбор языка)
  - Можно выбрать язык. на котором отображаются индикации на дисплее. Нажмите кнопку [ (-) MENU] (С), чтобы выбрать язык. ① Английский (GB), ② Немецкий (D), ③ Испанский (E), ④ Русский
  - (RU), ⑤ Итальянский (I), ⑥ Китайский (CH), ⑦ Французский (F), ⑧ Японский (JP) См. таблицу точечного дисплея.
- [4]-2 Ограничение функций
  - (1) Настройка ограничений рабочей функции (блокировка режима работы)
    - Чтобы включить настройку, нажмите кнопку [ <a>ON/OFF] <a>O</a>. ① no1: Настройка блокировки режима работы осуществляется всеми кнопками, кроме кнопки [① ON/OFF] ①.
    - 2 no2: Настройка блокировки режима работы осуществляется всеми кнопками.
    - ③ OFF (Исходное значение настройки) : Настройка блокировки режима работы не
      - осуществляется.
    - Чтобы установить правильную настройку блокировки режима работы в нормальном режиме индикации экрана, необходимо нажать следующие кнопки (одновременно нажмите кнопки двух секунд) в нормальном режиме индикации экрана после выполнения настройки, упомянутой выше.

#### (2) Использование настройки автоматического режима Если пульт дистанционного управления подключен к блоку, который работает в автоматическом режиме, можно выполнить следующие настройки.

- Чтобы включить настройку, нажмите кнопку [ <a>ON/OFF]</a> (D.
  - ① ON (Исходное значение настройки) : Индикация автоматического режима отображается, если выбран режим работы.
  - 2 OFF:
  - Индикация автоматического режима не отображается, если выбран режим работы.
- (3) Настройка ограничения диапазона температуры После выполнения настройки можно изменить значение температуры в пределах установленного диапазона.
  - Чтобы включить настройку, нажмите кнопку [ ( ON/OFF] (). 1) Ограничено охлаждение:
  - Диапазон температуры можно изменить в режиме охлаждения/сушки. ② Ограничен обогрев:
  - Диапазон температуры можно изменить в режиме обогрева. ③ Ограничен режим АВТО:
  - Диапазон температуры можно изменить в автоматическом режиме. ④ OFF (исходная настройка):
  - ограничение диапазона температуры выключено.
  - Если установлено значение кроме OFF (выкл.), одновременно выполняется настройка ограничения диапазона температуры в режимах охлаждения и обогрева, а также в автоматическом режиме. Тем не менее, диапазон невозможно ограничить, если установленный диапазон температуры не изменялся.
  - Чтобы повысить или понизить температуру, нажмите кнопку [ ∯ ТЕМР. (▽) и (△)] ℗.
  - Чтобы включить настройки верхнего и нижнего пределов, нажмите кнопку [ 📶 🖯. Выбранный параметр мигает, можно установить температуру.
  - Устанавливаемый диапазон
  - Режим охлаждения/сушки:

| Нижн  | ий предел: от | <sup>.</sup> 19°С до | 30°C | Верхни | ий предел: от | <sup>·</sup> 30°С до | 19°C |
|-------|---------------|----------------------|------|--------|---------------|----------------------|------|
| Режим | обогрева:     |                      |      |        |               |                      |      |
|       | <u>.</u>      | 1 - 0 - 0            |      | -      | ~             |                      | 1-00 |

- Нижний предел: от 17°С до 28°С Верхний предел: от 28°С до 17°С Автоматический режим:
  - Нижний предел: от 19°С до 28°С Верхний предел: от 28°С до 19°С

#### [4]-3 Настройка выбора режима

- (1) Настройка пульта дистанционного управления (основной/ дополнительный)
  - Чтобы включить настройку, нажмите кнопку [ ON/OFF] O.
  - 1) Основной: контроллер будет установлен как основной. ② Дополнительный: контроллер будет установлен как дополнительный.
- (2) Использование настройки часов
  - Чтобы включить настройку, нажмите кнопку [ () ON/OFF] (). ① ON: Можно использовать функцию часов. 2 OFF: Функция часов использовать невозможно.
- (3) Настройка функции таймера
  - Чтобы включить настройку, нажмите кнопку [ <a>ON/OFF]</a> (Выберите одну из настроек, приведенных ниже.).
    - 1) Неделый таймер (Исходное значение настройки):
    - Можно использовать еженедельный таймер.
    - ② АВТО от кпочу. по таймеру :
    - Можно использовать таймер автоотключения.
    - ③ Простой таймер:
      - Можно использовать обычный таймер.
    - ④ Таймер выкл.:
    - Режим таймера использовать невозможно.
  - Если настройка часов имеет значение OFF, "Неделый таймер" использовать невозможно.
- (4) Настройка номера контакта при возникновении ошибки
  - Чтобы включить настройку, нажмите кнопку [ ON/OFF] 0. ① CALL OFF:
    - В случае ошибки настроенные контактные номера не отображаются. 2 CALL \*\*\*\* \*\*\* \*\*\*\*
      - В случае ошибки настроенные контактные номера отображаются. CALL\_:
      - Контактный номер можно задать, если дисплей выглядит как показано выше.
  - Настройка контактных номеров
    - Для настройки контактных номеров следуйте перечисленным процедурам. Перемещайте мигающий курсор, чтобы вводить цифры. Нажмите кнопку [ 🏦 ТЕМР. (▽) и (△)] <sup>©</sup> для перемещения курсора вправо (влево). Нажмите кнопку [ ⊕ CLOCK (▽) и (△)] © для настройки номеров.

#### [4]-4 Настройка изменения индикации

- (1) Настройка индикации температуры (°С/°F)
  - Чтобы включить настройку, нажмите кнопку [ 🕘 ON/OFF] D.
    - ① °C: Используемая единица измерения температуры - °С. 2 °F: Используемая единица измерения температуры - °F.
- (2) Настройка индикации температуры в помещении
  - Чтобы включить настройку, нажмите кнопку [ <a>ON/OFF] <a>O</a>.
  - ① ON: Температура всасываемого воздуха отображается. 2 OFF:
    - Температура всасываемого воздуха не отображается.
- (3) Настройка индикации режима автоматического охлаждения/ обогрева
  - Чтобы включить настройку, нажмите кнопку [ <a>ON/OFF] ©.</a> ① ON:
    - При работе в автоматическом режиме отображается либо "Автоматическое охлаждение", либо "Автоматический обогрев".
  - 2 OFF:
    - В автоматическом режиме отображается только "Автоматический"

### 8. Выбор функции

#### [Таблица точечного дисплея]

| Настройн         | ка языка                             | English                   | German                    | Spanish                 | Russian                 | Italian                      | Chinese | French                    | Japanese |
|------------------|--------------------------------------|---------------------------|---------------------------|-------------------------|-------------------------|------------------------------|---------|---------------------------|----------|
| Ожидание запусн  | (a                                   | PLEASE WAIT               | ←                         | ←                       | ←                       | ←                            | ←       | ←                         | ←        |
| Режим работы     | Режим<br>охлаждения                  | ©COOL                     | <b>©</b> Kühlen           | ©FRí0                   | ©Холоа                  | ©COOL                        | ②制冷     | ©\$FROID                  | ◎冷房      |
|                  | Режим сушки                          | O DRY                     | OTrocknen                 |                         | ОСушка                  | O DRY                        | │除湿     | ODESHU                    | 0ドライ     |
|                  | Режим<br>отопления                   | ≍HEAT                     | ¤Heizen                   | ¤(ALOR                  | ⇔Тепло                  | ☆HEAT                        | ☆制热     | ¤(HAUD                    | ☆暖房      |
|                  | Автоматический<br>режим              | t;tauto                   | ‡式AUTO                    | ∱→AUTO-<br>←↓MÁTICO     | ‡⊒Авто                  | ‡;tauto                      | \$\$〕自动 | ‡;tAUTO                   | \$₽自動    |
|                  | Автоматический<br>режим (охлаждение) | ‡‡COOL                    | ‡⊋Kühlen                  | ‡⊋FRíO                  | ‡‡Х <sub>олоа</sub>     | ‡‡COOL                       | 口制冷     | ‡‡FROID                   | \$\$冷房   |
|                  | Автоматический<br>режим (отопление)  | t;theat                   | t≓dHeizen                 | ‡‡(ALOR                 | ‡́↓Тепло                | ‡;‡HEAT                      | 1111日本  | ‡‡(HAUD                   | \$₩暖房    |
|                  | Режим<br>вентилятора                 | #FAN                      | <b>\$\$</b> Lüfter        | S LACIÓN                | <b>\$\$</b> Вент        |                              | 歸送风     | S UENTI<br>LATION         | \$5送風    |
|                  | Вентиляция                           |                           | ₩Gebläse<br>Øbetrieb      |                         | ₩Венти-<br>Жлячия       |                              | 簗换气     |                           | 30℃换気    |
|                  | Ожидание<br>(Горячая настройка)      | STAND BY                  | STAND BY                  | CALENTANDO              | ОБОГРЕВ:<br>Пауза       | STAND BY                     | 准备中     | PRE<br>Chauffage          | 準備中      |
|                  | Оттаивание                           | DEFROST                   | Altaven                   | DESCONGE -<br>LACIÓN    | Оттаивание              | SBRINA<br>MENTO              | 除霜中     | DEGIVRAGE                 | 霜取中      |
| Заданная темпер  | ратура                               | SET TEMP                  | TEMP<br>einstellen        | TEMP.<br>CONSIGNA       | ЦЕЛЕВАЯ<br>Температура  | IMPOSTAZIONE<br>TEMPERTURA   | 设定温度    | REGLAGE<br>TEMPERATURE    | 設定温度     |
| Скорость вентиля | ятора                                | FAN SPEED                 | Lüftergesch<br>windigkeit | VELOCIDAD<br>Ventilador | СКОРОСТЬ<br>ВЕНТИЛЯТОРА | VELOCITA'<br>VENTILATORE     | 凤速      | VITESSE DE<br>VENTILATION | 風速       |
| Кнопка не исполь | зуется                               | NOT<br>AVAILABLE          | NiCht<br>Verfusbar        | NO<br>DISPONIBLE        | НЕ<br>АОСТУПНО          | NON<br>DISPONIBILE           | 无效按钮    | NON<br>DISPONIBLE         | 無効がり     |
| Проверка (ошибк  | a)                                   | Снеск                     | Prüfen                    | COMPROBAR               | Проверка                | Снеск                        | 检查      | CONTROLE                  | 点検       |
| Тестовый запуск  |                                      | TEST RUN                  | Testbetrieb               | test funcio<br>Namiento | Тестовый<br>Запуск      | TEST RUN                     | 试运转     | TEST                      | 試ウソテソ    |
| Самодиагностика  | a                                    | SELF CHECK                | Selbst-<br>diagnose       | AUTO<br>REVISIÓN        | Самодиаг-<br>Ностика    | SELFCHECK                    | 自我论断    | AUTO<br>CONTROLE          | 自己リソダリ   |
| Выбор функции г  | прибора                              | FUNCTION                  | FUNKTION<br>Sauswahi      | SELECCIÓN<br>DE FUNCIÓN | Выбор<br>Функции        | SELEZIONE<br>FUNZIONI        | 功能选择    | SELECTION<br>FONCTIONS    | キノウ選択    |
| Настройка венти  | ляции                                | SETTING OF<br>VENTILATION | Lüfterstufen<br>Wahlen    | CONFIG.<br>VENTILACIÓN  | Настройка<br>Вентустан. | IMPOSTAZIONE<br>ARIA ESTERNA | 换气设定    | SELECTION                 | 換驗定      |
|                  |                                      |                           |                           |                         |                         |                              |         |                           |          |

| Настройка языка                                                | English                  | German                         | Spanish                    | Russian                      | Italian                      | Chinese      | French                     | Japanese            |
|----------------------------------------------------------------|--------------------------|--------------------------------|----------------------------|------------------------------|------------------------------|--------------|----------------------------|---------------------|
| Выбор языка                                                    | CHANGE<br>LANGUAGE       | ←                              | ←                          | ←                            | ←                            | ←            | ←                          | ←                   |
| Выбор функции                                                  | FUNCTION<br>SELECTION    | Funktion<br>auswahien          | SELECCIÓN<br>DEFUNCIONES   | Выбор<br>Функции             | SELEZIONE<br>FUNZIONI        | 功能限制         | SELECTION<br>FONCTIONS     | キノウ制限               |
| Настройка ограничения рабочей<br>функции                       | LOCKING<br>FUNCTION      | SPerr -<br>FUNKtion            | FUNCIÓN<br>BLOQUEADA       | ФУНКЦИЯ<br>Блокировки        | BLOCCO<br>FUNZIONI           | 操作限制         | BLOCAGE<br>FONCTIONS       | 操作印                 |
| Использование настройки<br>автоматического режима              | SELECT<br>AUTO MODE      | AUSWAhl<br>AUtoBetrieb         | SELECCIÓN<br>MODO AUTO     | Выбор<br>Режима Авто         | SELEZIONE<br>MODO AUTO       | 自动模式         | SELECTION DU<br>MODE AUTO  | 自動話                 |
| Настройка ограничения<br>температурного диапазона              | LIMIT TEMP<br>FUNCTION   | Limit TemP<br>FUNKtion         | LÍMIT TEMP<br>CONSIGNA     | ОГРАНИЧЕНИЕ<br>Уст. температ | LIMITAZIONE<br>TEMPERATURA   | 温度限制         | LIMITATION                 | 温度制限                |
| Ограничение температуры<br>охлаждения/дневного режима          | LIMIT TEMP<br>COOL MODE  | Limit<br>Kuhl Temp             | LÍMIT TEMP<br>Modo Frío    | Ограничено<br>Охлаждение     | LIMITAZIONE<br>MODO COOL     | 制冷范围         | LIMITE TEMP<br>MODE FROID  | 都冷房                 |
| Ограничение температуры<br>режима обогрева                     | Limit temp<br>Heat mode  | Limit<br>Heiz Temp             | LÍMIT TEMP<br>MODO CALOR   | ОГРАНИЧЕН<br>ОБОГРЕВ         | LIMITAZIONE<br>MODO HEAT     | 制热范围         | LIMITE TEMP<br>MODE CHAUD  | 都暖房                 |
| Ограничение температуры<br>автоматического режима              | LIMIT TEMP<br>AUTO MODE  | Limit<br>AUto Temp             | LÍMIT TEMP<br>MODO AUTO    | ОГРАНИЧЕН<br>РЕЖИМ АВТО      | LIMITAZIONE<br>MODO AUTO     | 自动范围         | LIMITE TEMP<br>MODE AUTO   | 郡自動                 |
| Выбор режима                                                   | MODE<br>SELECTION        | Betriebsart<br>Wahlen          | SELECCIÓN<br>DE MODO       | Выбор<br>Режима              | SELEZIONE<br>MODO            | 基本模式         | SELECTION<br>DU MODE       | 基本キノウ               |
| Пульт дистанционного управления<br>настроен как ОСНОВНОЙ       | CONTROLLER               | Haupt<br>controller            | CONTROL<br>PRINCIPAL       | Основной<br>Пульт            | CONTROLLO<br>MAIN            | 遥控 主         | TELCOMMANDE<br>MAITRE      | ℡鼅従                 |
| Пульт дистанционного управления<br>настроен как ДОПОЛНИТЕЛЬНЫЙ |                          | Neben<br>controller            | CONTROL<br>SECUNDARIO      | Дополните-<br>Льнын пульт    |                              | 遥控 辅         | TELCOMMANDE<br>ESCLAVE     | 主题主题                |
| Использование настройки часов                                  | Сгоск                    | Uhr                            | RELOJ                      | Часы                         | OROLOGIO                     | 时钟           | AFFICHAGE<br>HORLOGE       | 時計₅₀                |
| Установка дня недели и времени                                 | TIME SET                 | Uhr stellen<br>#:einstellen    | CONFIG RELOJ               | Часы: ует.<br>∉:ввод         | OROLOGIO<br>♥:ENTER          | 时间都En        | HORLOGE<br>₩:ENTRER        | トケイセッティ<br>#1: カフティ |
| Установка таймера                                              |                          | Zeitschaltuhr<br>44:einstellen | TEMPORIZA -<br>Dor#:(ONFIG | Таймер:уст.<br>₩:ввод        | TIMER<br>₩:ENTER             | 定提#inter     | PROG HORAIRE               | タイマーセッティ<br>十:カフティ  |
| Монитор таймера                                                | TIMER<br>MONITOR         | Uhrzeit<br>Anzeise             | VISUALIZAR<br>Temporizad.  | ПРОЕМОТР<br>Таймера          | VISUALIZ<br>TIMER            | 定艦状态         | AFFICHAGE<br>PROG HORAIRE  | 917-E=9-            |
| Еженедельный таймер                                            | WEEKLY<br>TIMER          | Wochenzeit<br>Schalt Uhr       | TEMPORIZA -<br>DOR SEMANAL | Недельный<br>таймер          | TIMER<br>Settimanale         | 每周定播         | PROG HEBDO<br>MADAIRE      | 917-週間              |
| Режим таймера выключен                                         | TIMER MODE<br>OFF        | Zeitschaltuhr<br>AUS           | TEMPORIZA -<br>Dor apagado | Таймер<br>выкл.              | TIMER<br>OFF                 | 定擺及          | PROG HORAIRE<br>INACTIF    | <sup>917-</sup> 無効  |
| Таймер автоотключения                                          | AUTO OFF<br>TIMER        | Auto Zeit<br>funktion aus      | APAGADO<br>Automático      | АВТООТКЛЮЧ.<br>По таймеру    | AUTO OFF<br>TIMER            | 解除定时         | PROG HORAIRE<br>ARRET AUTO | タイマーケシウスレ<br>ポウシ    |
| Простой таймер                                                 | SIMPLE<br>TIMER          | Einfache<br>2021 fünktion      | TEMPORIZA -<br>Dor Simple  | ПРОЕТОЙ<br>ТАЙМЕР            | TIMER<br>Semplificato        | 简易定播         | PROG HORAIRE<br>SI MPLIFIE | <sup>ያናマ-</sup> カンイ |
| Ввод контактного номера в<br>случае ошибки                     | CALL                     | $\leftarrow$                   | $\leftarrow$               | ←                            | $\leftarrow$                 | $\leftarrow$ | ←                          | ←                   |
| Изменение дисплея                                              | DISP MODE<br>SETTING     | Anzeise<br>Betriebsart         | MOSTRAR<br>Modo            | Настройка<br>ИНА РЕЖИМА      | IMPOSTAZIONE<br>MODO DISPLAY | 转换表示         | AFFICHAGE<br>SOUS MENU     | 表示切替                |
| Настройка дисплея температуры°С/°F                             | TEMP MODE<br>*C/*F       | Wethsel<br>°C/°F               | TEMPGRADOS<br>°C/°F        | EANH.TEMNER<br>°C/°F         | TEMPERATURA<br>*C/*F         | 温度°%₅        | TEMPERATURE<br>*C/*F       | 温度°%₅               |
| Настройка дисплея температуры<br>воздуха в помещении           | ROOM TEMP<br>DISP SELECT | Raum temp<br>sewahit           | MOSTRAR<br>TEMR            | Показывать<br>темп.в комн.   | TEMPERATURA<br>Ambiente      | 吸入温度         | TEMPERATURE<br>AMBIANTE    | スイコミオンド<br>上日ウジ     |
| Настройка дисплея автоматического охлаждения/обогрева          | AUTO MODE<br>DISP C/H    | Auto Betrieb<br>C/H            | MOSTRAR F/C<br>EN AUTO     | ИНД.Т/Х В<br>Режиме авто     | А∪то<br>с/н                  | 自动标示         | AFFICHAGE<br>AUTO F/C      | 自動認認                |

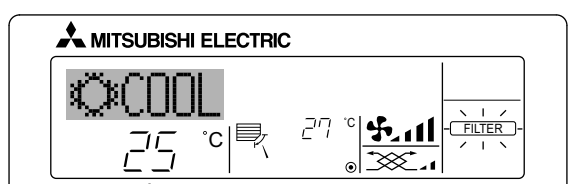

- Указывает на необходимость очистки фильтра.
   Обратитесь к специалистам для очистки фильтра.
- Для сброса индикации "FILTER" (фильтр)
- Если кнопку [FILTER] (фильтр) нажать быстро дважды после чистки фильтра, данная индикация погаснет, и функция вернется в исходное состояние.

#### Примечание:

- Если с пульта дистанционного управления осуществляется управление двумя или более внутренними блоками, срок действия фильтра определяется его типом. Индикация "FILTER" (фильтр) появляется на дисплее в случае необходимости очистки фильтра на главном внутреннем блоке. Когда индикация фильтра гаснет на дисплее, функция восстанавливает кумулятивное время замены фильтра.
- Индикация "FILTER" (фильтр) указывает на необходимость очистки фильтра после истечения определенного заданного срока его использования в нормальных условиях эксплуатации внутри помещения. Однако, ввиду того, что степень загрязненности фильтра определяется конкретными условиями эксплуатации, необходимо производить очистку фильтра с учетом данного фактора.
- Кумулятивный срок действия фильтра зависит от модели кондиционера.
- Данная индикация недоступна для пульта дистанционного управления.

#### • Чистка фильтров

- Проводите чистку фильтров с использованием пылесоса. При отсутствии пылесоса, легким постукиванием фильтра о твердый предмет стряхните с него грязь или пыль.
- Если фильтры сильно загрязнены, промойте их в теплой воде.
   Тщательно смойте остатки моющего средства и полностью просушите фильтры перед их обратной установкой в прибор.

#### **Л** Осторожно:

- Не сушите фильтры под прямыми солнечными лучами
- или с использованием источника отопления, такого как электрообогревателя: это может привести к деформации фильтров.
- не промывайте фильтры в горячей воде (выше 50°С), так как это может привести к их деформации.
- Не забывайте устанавливать фильтры на место. Эксплуатация прибора без фильтров воздуха может привести к его поломке.

#### **∧** Осторожно:

- Прежде чем начать чистку, остановите работу прибора и отключите подачу электропитания.
- Внутренние приборы оборудованы фильтрами для удаления пыли из засасываемого воздуха. Прочищайте фильтры с помощью методов, обозначенных на рисунках ниже.
- Снятие фильтра

#### \land Осторожно:

- При удалении фильтра необходимо соблюдать меры предосторожности для защиты глаз от пыли. Также если для выполнения этой работы необходимо вставать на стул, соблюдайте осторожность, чтобы не упасть с него.
- После снятия фильтра не дотрагивайтесь до металлических частей внутри наружного блока, несоблюдение данного правила может привести к травме.

### 10. Исправление неполадок

| Возникла проблема?                                               | Вот решение. (Прибор работает нормально.)                                                                                                    |
|------------------------------------------------------------------|----------------------------------------------------------------------------------------------------|
| кондиционер не обеспечивает должный обогрев или охлаждение.      | • Очистите фильтр. (При загрязнении или закупорке фильтра поток                                                                                                   |
|                                                                  | воздуха уменьшается.)                                                                                                    |
|                                                                  | <ul> <li>Проверьте регулировку температуры и отретулируите заданную температуру.</li> <li>Убелитесь, что вокруг наружного прибора достаточно места. Не</li> </ul> |
|                                                                  | заблокирован ли впуск или выпуск воздуха?                                                                                                    |
|                                                                  | Не оставлена ли открытой дверь или окно?                                                                                                    |
| При начале работы в режиме обогрева теплый воздух из внутреннего | Теплый воздух не поступает до тех пор пока внутренний прибор                                                                                                    |
| прибора поступает через некоторое время.                         | не прогреется до достаточной степени.                                                                                                    |
|                                                                  | · · · · · · · · · · · · · · · · · · ·                                                                                                    |
| В режиме обогрева кондиционер останавливается до достижения      | Если температура наружного воздуха низка, а влажность высокая,                                                                                                    |
| заданной температуры в помещении.                                | на наружном приборе может образоваться изморось. Если это                                                                                                    |
|                                                                  | произоидет, наружный прибор работает в режиме размораживания.                                                                                                    |
|                                                                  | Обычная работа должна возобновиться примерно через 10 минут.                                                                                                    |
| паправление потока воздуха изменяется при расоте или             | В режиме охлаждения лопатки автоматически перемещаются в                                                                                                    |
|                                                                  |                                                                                                    |
|                                                                  | паправление потока воздуха вниз (торизонтально). Это необходимо                                                                                                   |
|                                                                  | В режиме обогрева лопатки автоматически перемещаются в                                                                                                    |
|                                                                  | направление горизонтального потока воздуха, когда температура                                                                                                    |
|                                                                  | потока воздуха низкая, или в режиме размораживания.                                                                                                    |
| При изменении направления воздушного потока, лопатки всегда      | ■ При изменении направления воздушного потока лопатки перемещаются                                                                                                |
| двигаются вверх и вниз, проходя через заданное положение, перед  | в заданное положение после определения базового положения.                                                                                                    |
| тем, как полностью остановиться в положении.                     |                                                                                                    |
| Слышен звук текущеи воды или время от времени шипящии звук.      | ■ Эти звуки могут быть слышны, когда в кондиционере течет                                                                                                    |
|                                                                  | хладагент, или при изменении потока хладагента.                                                                                                    |
| Слышен треск или скрип.                                          | • Эти звуки могут быть слышны при трении деталей друг о друга по                                                                                                  |
|                                                                  | причине расширения и сжатия из-за изменении температуры.                                                                                                    |
| в помещении неприятныи запах.                                    | Внутренний прибор всасывает воздух с газами, исходящими из                                                                                                    |
|                                                                  | стен, ковровых настилов, мебели, а также запахи одежды, затем                                                                                                    |
|                                                                  | выдувает этот воздух ооратно в помещение.                                                                                                    |
| из внутреннего приоора выходит белая дымка или пар.              | Если температура в помещении и влажность высокие, такое                                                                                                    |
|                                                                  | явление может наблюдаться при начале работы.                                                                                                    |
|                                                                  | в режиме размораживания может подаваться холодный<br>воздушиций доток, который может козоть са вымкой                                                             |
|                                                                  |                                                                                                    |
|                                                                  | В режиме охлаждения вода может ооразовываться и капать с<br>ходолных труб и стыков                                                                                |
|                                                                  | <ul> <li>В режиме обогрева вода может образовываться и капать с теппообменника</li> </ul>                                                                         |
|                                                                  | ■ В режиме размораживания вода на теплообменнике испаряется, и                                                                                                    |
|                                                                  | может появиться водяной пар.                                                                                                    |
| Индикатор работы не появляется на дисплее пульта дистанционного  | Включите питание. На дисплее пульта дистанционного управления                                                                                                    |
| управления.                                                      | появится" ()".                                                                                                    |
| На дисплее пульта дистанционного управления отображается "🔄".    | ■ При центральном управлении на пульте дистанционного                                                                                                    |
|                                                                  | управления появляется "🔄", и запустить или остановить работу                                                                                                    |
|                                                                  | кондиционера с пульта дистанционного управления нельзя.                                                                                                    |
| При перезапуске кондиционера вскоре после его останова он не     | ■ Подождите примерно три минуты. (Работа остановилась для                                                                                                    |
| расотает, несмотря на нажатие кнопки ОN/OFF (ВКЛ/ВЫКЛ).          | защиты кондиционера.)                                                                                                    |
| Кондиционер работает без нажатия кнопки ОN/OFF (ВКЛ/ВЫКЛ).       | Не установлен ли таймер включения?                                                                                                    |
|                                                                  | Нажмите кнопку ON/OFF (ВКЛ/ВЫКЛ) для останова работы.                                                                                                    |
|                                                                  | Не подключен ли кондиционер к центральному пульту дистанционного управления?                                                                                      |
|                                                                  | Проконсультируитесь с людьми, управляющими кондиционером.                                                                                                    |
|                                                                  | Проконсультируйтесь с польми, управляющими конлиционного управления:                                                                                              |
|                                                                  | Не задана ли функция автоматического восстановления после сбоев электропитания?                                                                                   |
|                                                                  | Нажмите кнопку ON/OFF (ВКЛ/ВЫКЛ) для останова работы.                                                                                                    |
| Кондиционер останавливается без нажатия кнопки ON/OFF (ВКЛ/      | Не установлен ли таймер отключения?                                                                                                    |
| ВЫКЛ).                                                           | Нажмите кнопку ON/OFF (ВКЛ/ВЫКЛ) для перезапуска работы.                                                                                                    |
|                                                                  | Не подключен ли кондиционер к центральному пульту дистанционного управления?                                                                                      |
|                                                                  | Проконсультируйтесь с людьми, управляющими кондиционером.                                                                                                    |
|                                                                  | ■ Не отображается ли "" на дисплее пульта дистанционного управления?                                                                                              |
|                                                                  | проконсультируитесь с людьми, управляющими кондиционером.                                                                                                    |
| певозможно задать расоту по таимеру с пульта дистанционного      | Действительны ли настройки таймера?                                                                                                    |
| ן אויזסונסאט.<br>                                                | ЕСЛИ ТАИМЕР МОЖНО ЗАДАТЬ, НА ДИСПЛЕЕ ПУЛЬТА ДИСТАНЦИОННОГО                                                                                                    |
|                                                                  | управления отооражается (WEEKLY), (SIMPLE), ИЛИ (AOTOOFF).                                                                                                    |
| сообщение "PLEASE WAIT" (ПОЖАПУЙСТА ПОЛОЖЛИТЕ)                   | Осуществляются первоначальные настройки. Подождите примерно<br>3 министы                                                                                          |
| На лисппее пульта листаниионного управления отображается кол     |                                                                                                    |
| Ошибки.                                                          | <ul> <li>Быючились защитные устроиства для защиты кондиционера.</li> <li>Не пытайтесь отремонтировать данное оборудование сомостоятся но</li> </ul>               |
|                                                                  | Немедленно отключите питание и обратитесь к своему поставшику                                                                                                    |
|                                                                  | Обязательно сообщите поставшику наименование молепи и информацию                                                                                                  |
|                                                                  | которая появилась на дисплее пульта дистанционного управления.                                                                                                    |

### 10. Исправление неполадок

|                                                                                                    | i                                                                                                    |                                                         |                                            |                                                  |  |
|----------------------------------------------------------------------------------------------------|----------------------------------------------------------------------------------------------------|---------------------------------------------------------|--------------------------------------------|--------------------------------------------------|--|
| Возникла проблема?                                                                                                    | Вот решение. (Прибор работает нормально.)                                                                                                    |                                                         |                                            |                                                  |  |
| Слышен звук дренажа воды или вращения двигателя.                                                                                                    | При останове режима охлаждения дренажный насос включается,<br>затем останавливается. Подождите примерно 3 минуты.                                                                                                    |                                                         |                                            |                                                  |  |
| Уровень шума превышает уровень, указанный в технических<br>характеристиках.                                                                                                    | Уровень шума работающего кондиционера зависит от акустики<br>конкретного помещения (см. таблицу ниже). Он может быть<br>выше, чем указано в спецификации, поскольку тестовый замер<br>проводился в безэховом помещении.                                                                         |                                                         |                                            |                                                  |  |
|                                                                                                    |                                                                                                    | Помещения с высоким<br>уровнем поглощения<br>шума       | Обычные<br>помещения                       | Помещения с низким<br>уровнем поглощения<br>шума |  |
|                                                                                                    | Примеры<br>местоположения                                                                                                    | Студия<br>радиовещания,<br>музыкальная<br>студия и т.д. | Приемная,<br>вестибюль<br>гостиницы и т.д. | Офис,<br>гостиничный<br>номер                    |  |
|                                                                                                    | Уровни шума                                                                                                    | 3 - 7 дБ                                                | 6 - 10 дБ                                  | 9 - 13 дБ                                        |  |
| На пульте дистанционного управления ничего не отображается,<br>дисплей тусклый, или внутренний прибор получает сигналы, если<br>только пульт дистанционного управления находится близко. | <ul> <li>Батарейки разряжены.</li> <li>Замените батарейки и нажмите кнопку Reset (Сброс).</li> <li>Если после замены батареек ничего не появляется, убедитесь, что батарейки вставлены с соблюдением полярности (+, –).</li> </ul>                                                              |                                                         |                                            |                                                  |  |
| Лампа работы около приемника пульта дистанционного управления<br>на внутреннем приборе мигает.                                                                                           | <ul> <li>Включилась функция самодиагностики для защиты кондиционера.</li> <li>Не пытайтесь отремонтировать данное оборудование самостоятельно.</li> <li>Немедленно отключите питание и обратитесь к своему поставщику.</li> <li>Обязательно сообщите поставщику наименование модели.</li> </ul> |                                                         |                                            |                                                  |  |

### 11. Технические характеристики

| Модель                                                                     |           | PSA-RP71KA | PSA-RP100KA | PSA-RP125KA | PSA-RP140KA |  |
|----------------------------------------------------------------------------|-----------|------------|-------------|-------------|-------------|--|
| Электропитание (Напряжение <В>/Частота                                     | <Гц>)     | ~/N 230/50 |             |             |             |  |
| Номинальная потребляемая мощность<br>(Только внутренний прибор)            | <кВт>     | 0,06/0,06  | 0,11/0,10   | 0,11/0,11   | 0,11/0,11   |  |
| Номинальный ток<br>(Только внутренний прибор)                              | <a></a>   | 0,40/0,40  | 0,71/0,66   | 0,73/0,73   | 0,73/0,73   |  |
| Габариты (Высота)                                                          | <mw></mw> | 1900       |             |             |             |  |
| Габариты (Ширина)                                                          | <mw></mw> | 600        |             |             |             |  |
| Габариты (Глубина)                                                         | <mw></mw> | 360        |             |             |             |  |
| Скорость движения воздушного потока в вентиляторе (Низкая-Средняя-Высокая) | <м³/мин>  | 20-22-24   | 25-28-30    | 25-28-31    | 25-28-31    |  |
| Уровень шума (Низкая-Средняя-Высокая)                                      | <дБ>      | 40-42-44   | 45-49-51    | 45-49-51    | 45-49-51    |  |
| Масса Нетто                                                                | <кг>      | 46         |             |             | 48          |  |

Please be sure to put the contact address/telephone number on this manual before handing it to the customer.

# MITSUBISHI ELECTRIC CORPORATION

HEAD OFFICE: TOKYO BLDG., 2-7-3, MARUNOUCHI, CHIYODA-KU, TOKYO 100-8310, JAPAN